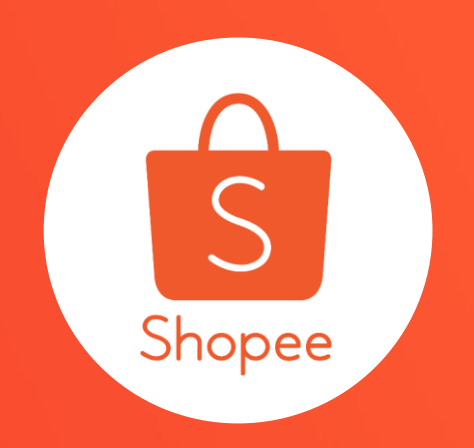

# 11.11最強購物節&12.12狂歡生日慶 賣場營運管理指南

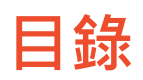

| 內容                                                                                                    | 頁碼                                                          |
|----------------------------------------------------------------------------------------------------|-------------------------------------------------------------|
| 11.11最強購物節賣場營運注意事項<br>關於11.11最強購物節&12.12狂歡生日慶                                                                       | 3-5<br>6-9                                                  |
| 瞭解出貨流程及常見問題                                                                                                    | 10-15                                                       |
| 賣場營運管理建議<br>1. 設定有吸引力的價格<br>2. 提升商品吸引力<br>3. 使用蝦皮的行銷工具<br>4. 預先準備好足夠的庫存<br>5. 確保人力充足<br>6. 提升聊聊回覆品質<br>7. 建立流暢的出貨流程 | 17-23<br>24-28<br>29-33<br>34-37<br>38-40<br>41-45<br>46-55 |
| 雙11&雙12購物節準備清單                                                                                                    | 56-58                                                       |
| 蝦皮小提醒                                                                                                    | 59                                                          |

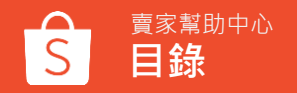

## 11.11最強購物節賣場營運注意事項

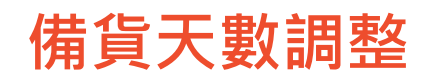

**11.11最強購物節**期間,賣家可以把握購物節買氣,多多參與蝦皮提供的各項活動資源! 蝦皮在此幫您整理了賣場營運管理建議和增加訂單的小撇步,立即往下看了解更多!

#### 11.11最強購物節備貨天數調整

為了提供賣家更充足的時間安排出貨, 蝦皮系統將額外提供1天的備貨時間。意即於 11/11成立之訂 單, 不論是否為較長備貨訂單, 您原本的出貨期限皆會自動再延長1天的時間 因此您將有比原本備貨天數多1天的時間出貨, 讓您更有效的安排雙11購物節期間成立的訂單!

#### 舉例來說:

11/11 8:00成立之訂單,備貨天數2天,原本的出貨期限為11/13 23:59,蝦皮將延長至11/14 23:59

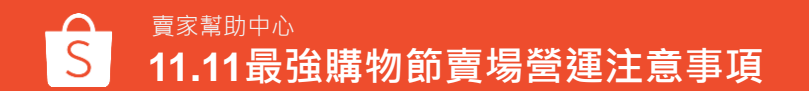

### 若您在11.11最強購物節休假或是賣場暫停營業·可開啟休假模式

#### 蝦皮App

|                                      | 賣場設定                                |                              |
|--------------------------------------|-------------------------------------|------------------------------|
| <del>發</del> 受議價                     |                                     | $\bigcirc$                   |
| 5你開啟此功能<br>5你開閉此功能                   | ;,則買家可以透過出價功能與你討<br>。,則買家只能使用"直接購買" | 論價格或運費。                      |
| 可使用信用卡                               | -付款(已驗證)                            |                              |
| 目放此違項還買                              | 1家能以信用卡付費購買你的商品                     |                              |
| 木假模式 ①                               |                                     | $\bigcirc$                   |
|                                      |                                     |                              |
| l啟此選項,可<br>(動体假模式約                   | ]避免貢家成江新的訂單,也請你記?<br>)需1小時系統作業時間    | 特點違呢有的訂單                     |
| 取此還項,可 対 動 体 假 模 式 約                 | )避兒員泰成江新的訂單,也請你記?<br>)當1小時系統作業時間    | 2 AB2 AD (1910) 4            |
| 和政此還項,可<br>成動体假模式的<br>新聊自動回覆         | 運免費率林江新的計算。但這時%627<br>第1小時美統作業時間    | ○ 2012月10日                   |
| 周政此選項,可<br>数動体假模式的<br>朝 <b>聊自動回覆</b> | 國現員家政工部的計準,也時的起7<br>篇1小時美統作業時間      | 2997度近台101亩                  |
| 4版此選項,可<br>成初休假模式的<br>卵聊自動回覆         | 國現員家設工而的計量,也時的起名<br>第10時美能作業時間      | (1899年1997年)                 |
| 和政此環項,可<br>政動休假模式的<br>卵聊自動回覆         | 邊境是此此前的1000年,也进行9027<br>第104章系统作業時間 | ><br>4 1997/2016 (4) (2) 197 |

賣家中心

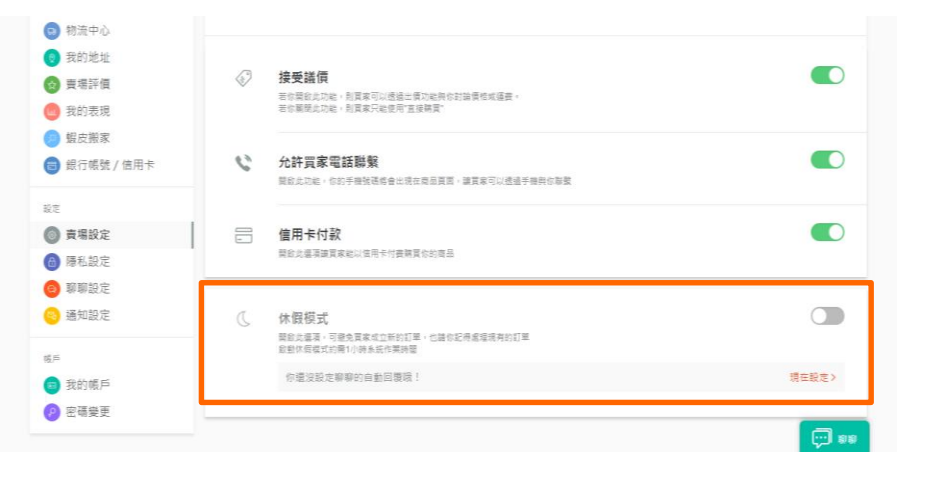

當您有特殊情況而無法處理訂單時可以開啟休假模式,這樣便能確保在這段期間不會收到任何訂單。 但在此之前,您還是必須完成出貨每一筆已經成立的訂單。

# 關於11.11最強購物節&12.12狂歡生日慶

### 即將到來的大型促銷活動-雙11最強購物節&雙12狂歡生日慶

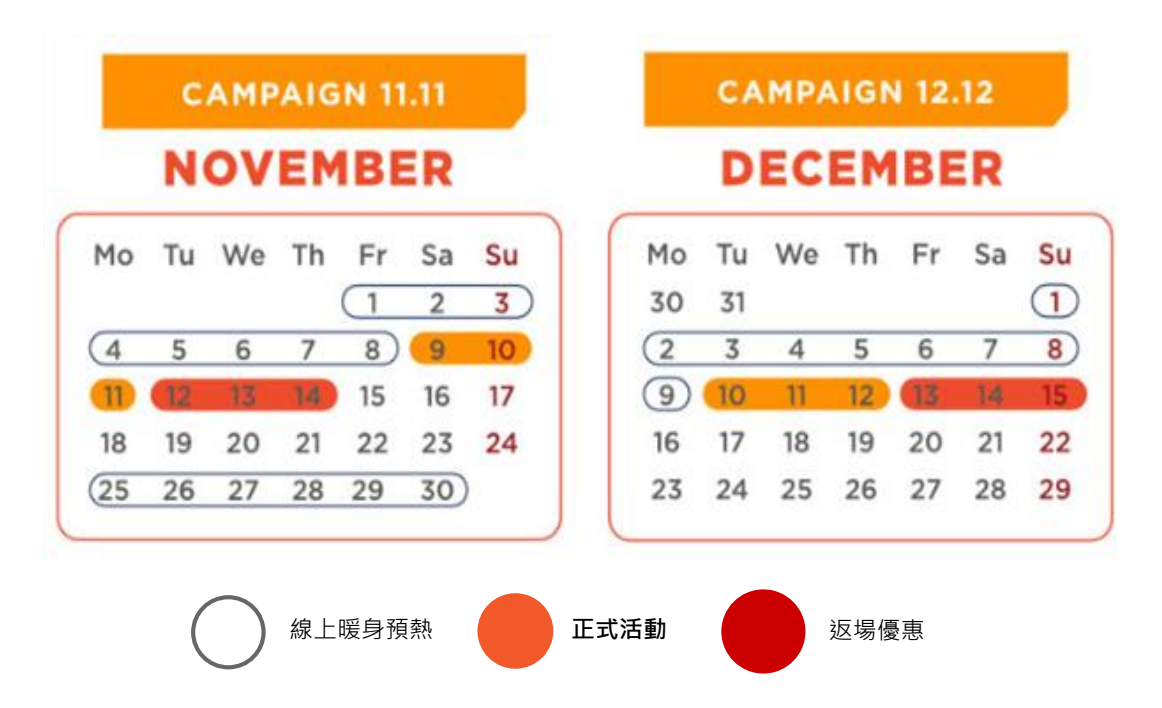

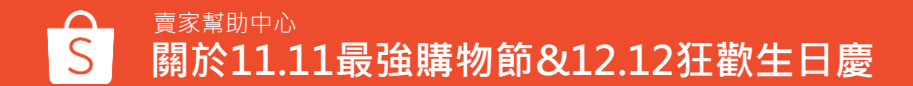

## 透過蝦皮提供的360°行銷資源加持,您的賣場將獲得更多曝光!

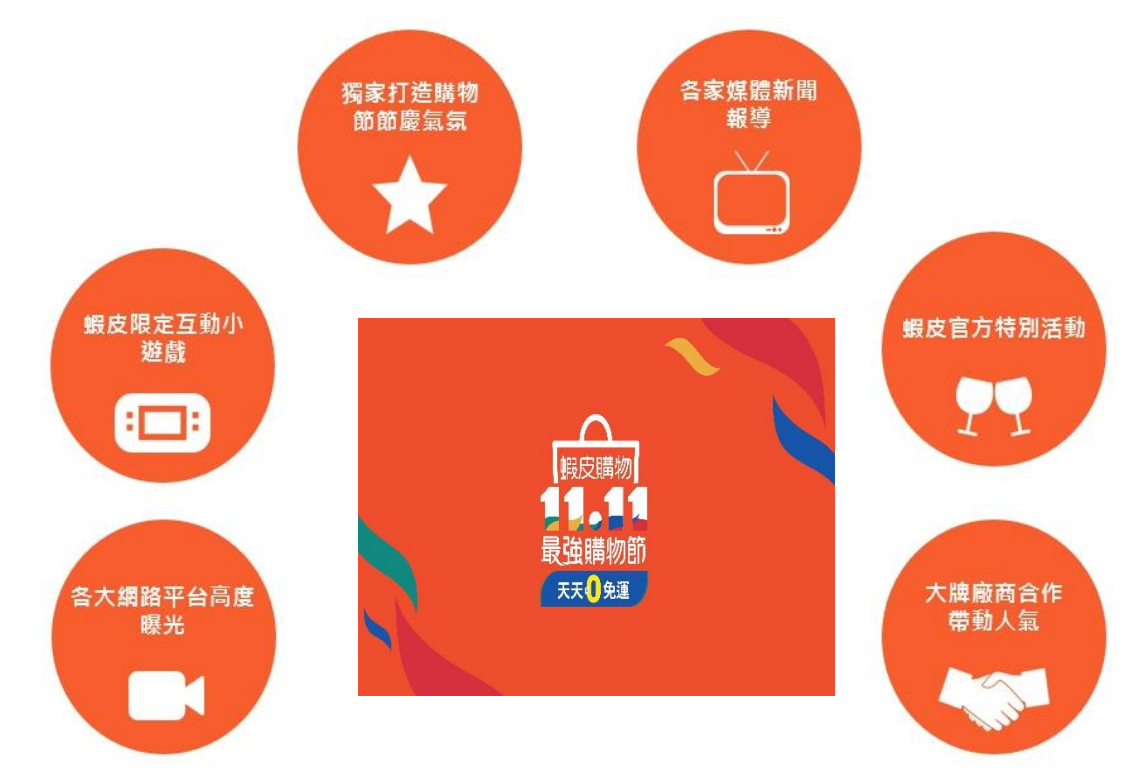

### 雙11&雙12購物節對賣家的幫助

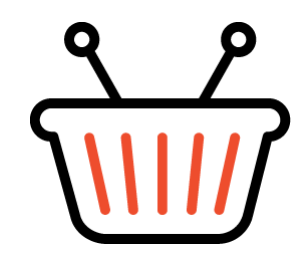

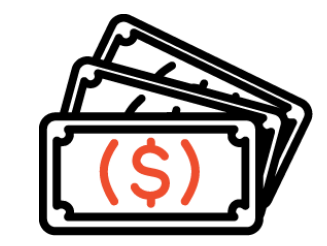

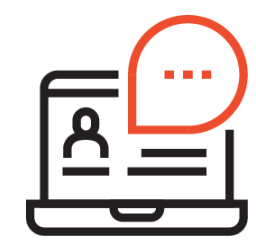

### 增加賣場曝光機會

年底的大型活動為蝦皮一年 中最大的購物節。活動期間 的造訪人次和銷售機會將會 大幅上升,您的賣場與商品 也會獲得更多點擊率。

### 提升賣場銷售量

在蝦皮年終大型活動中,賣 家可以透過蝦皮提供的多項 行銷資源加持,有機會大量 增加賣場訂單量。

### 增加新客戶

在活動期間累積大量評價可 以協助建立您的賣場的正面 形象,並有助於增加您賣場 的新客戶。

### 建立客戶忠誠度

提供一個良好的購物體驗,建 立與買家的關係,提升買家未 來回購的機會。

# 瞭解出貨流程及常見問題

### 避免以下行為並提早做準備·確保您在活動期間能獲得最大的效益

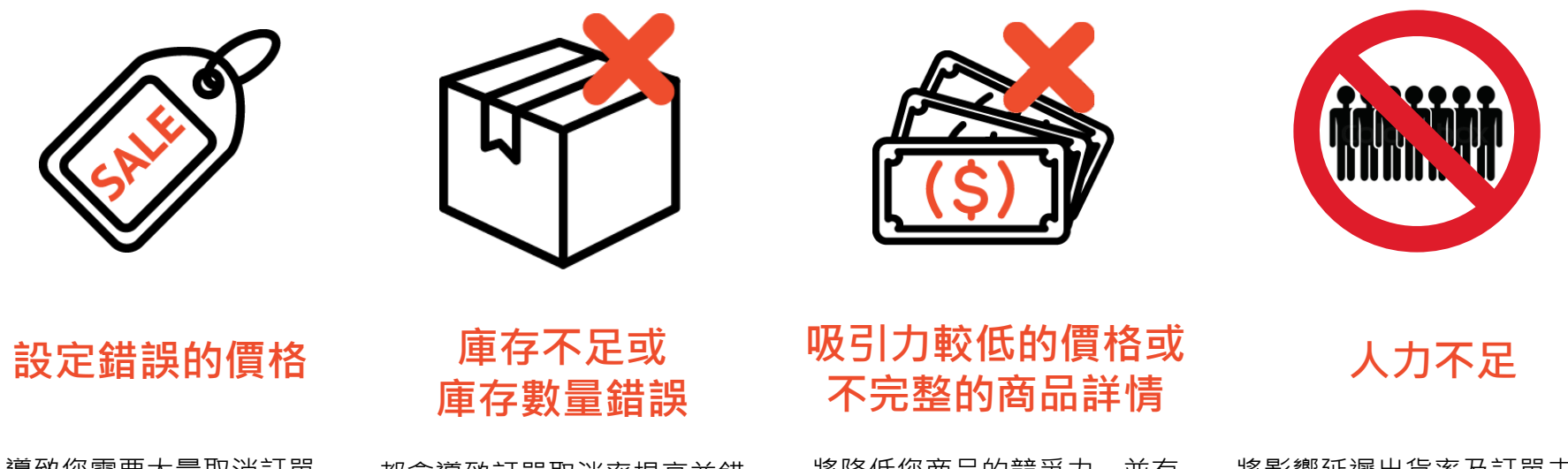

導致您需要大量取消訂單

都會導致訂單取消率提高並錯 失成交機會 將降低您商品的競爭力,並有 可能錯失成交的機會

將影響延遲出貨率及訂單未完成 率,此外也會降低消費者滿意度

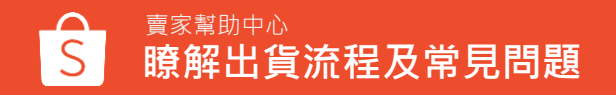

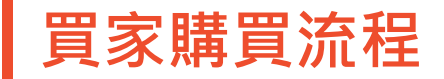

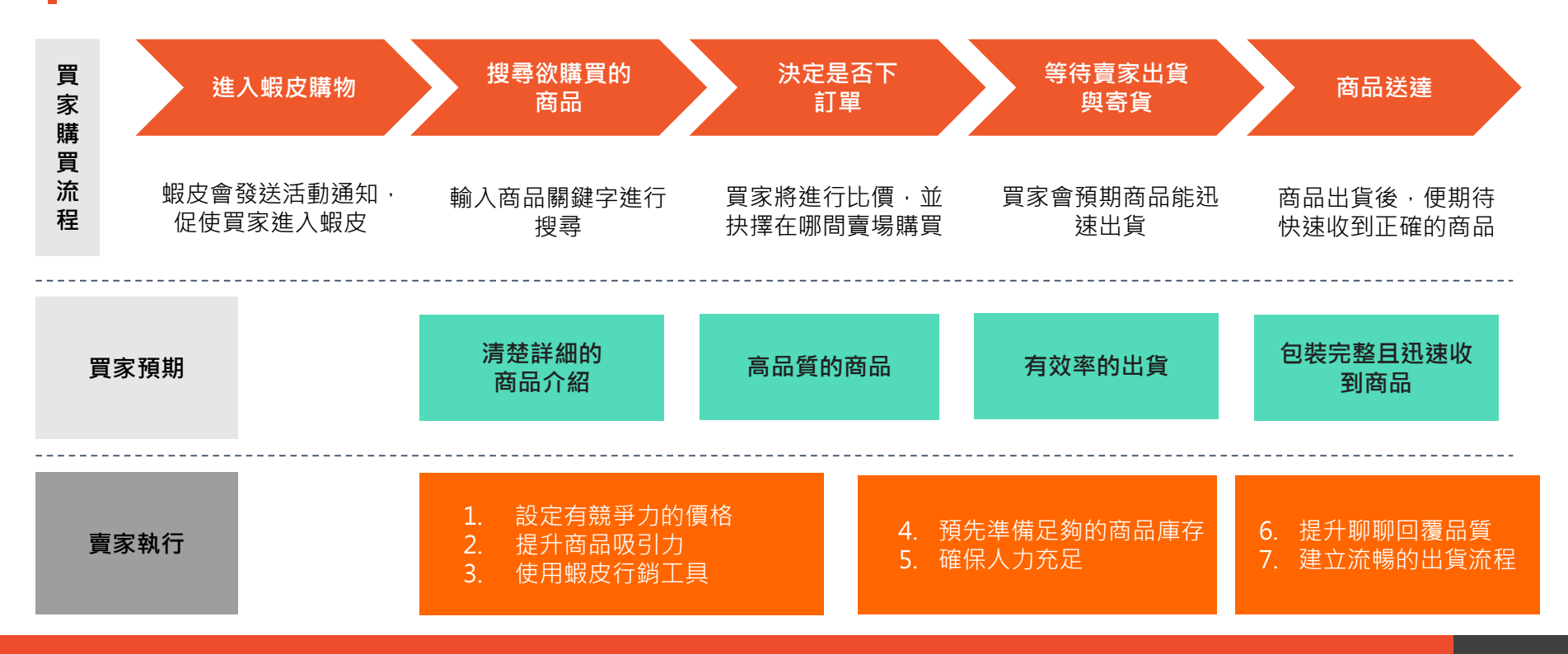

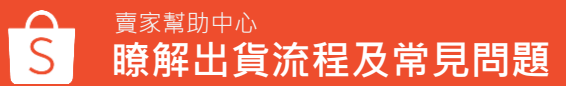

## 雙11&雙12購物節期間,賣場管理策略建議

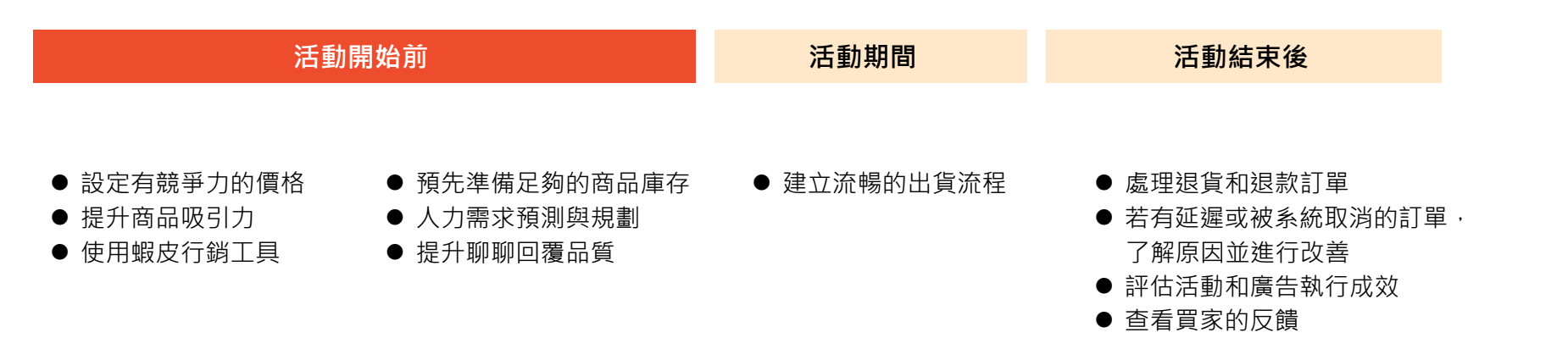

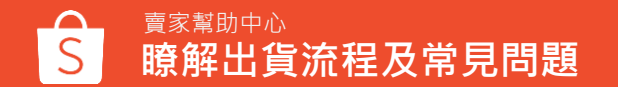

## 雙11&雙12購物節期間,七個小撇步提升您的銷售與營運表現

|   | 項目         | 內容                                                                               | 工具                                                         |
|---|------------|----------------------------------------------------------------------------------|------------------------------------------------------------|
| 1 | 設定有競爭力的價格  | <ul><li>● 提供優於對手的價格與折扣</li><li>● 提供賣場專屬優惠活動,讓買家享有特別折扣</li></ul>                  | <ul><li>● 我的折扣活動</li><li>● 我的折扣券</li><li>● 促銷組合</li></ul>  |
| 2 | 提升商品吸引力    | ● 提供清晰的商品圖片及完整詳細的商品描述                                                            | <ul><li>● 我的儀表板</li><li>● 賣場刊登建議</li></ul>                 |
| 3 | 使用蝦皮的行銷工具  | <ul><li>● 增加商品曝光及能見度</li><li>● 增加與買家的互動</li></ul>                                | <ul> <li>● 限時特賣</li> <li>● 蝦皮直播</li> <li>● 蝦皮廣告</li> </ul> |
| 4 | 預先準備好足夠的庫存 | <ul> <li>避免因庫存不足或庫存數量錯誤導致訂單取消率提高並錯失<br/>成交機會</li> <li>減少延遲出貨及訂單未完成率風險</li> </ul> | ● 我的儀表板                                                    |
| 5 | 確保人力充足     | <ul> <li>● 人力需求預測與規劃</li> </ul>                                                  | ● 活動準備事項清單                                                 |
| 6 | 提升聊聊回覆品質   | <ul><li>● 與買家維持良好的雙向溝通以提升銷售量</li><li>● 即時且清楚的回覆買家問題</li></ul>                    | ● 網頁版聊聊                                                    |
| 7 | 建立流暢的出貨流程  | ● 確保良好的出貨狀況及客戶體驗                                                                 | ● 活動準備事項清單                                                 |

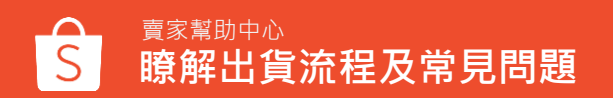

您可以於賣家幫助中 心內查看蝦皮功能與 規範詳細資訊

| 11年世報     15年2日年     15年2月日日日日本年年年年日日日は東本市年年1     15年2日     15年2日          |           |
|----------------------------------------------------------------------------------------------------|-----------|
| #F=:#<br>#別 単本<br>(の) 本可錯過的蝦大課程 從自學到 專業 級賣家 ***********************************                                                                                                    |           |
|                                                                                                    |           |
| 合品管理     我的電表面(目示実用医 16.00)     夏多 >     0     0       我的電点     今日用考索加端電気 (空影可用)     夏多 >     再成激励電用     再成激励電用                                                                                                    |           |
| 新憲理品 日第日 · · · · · · · · · · · · · · · · · ·                                                                                                    |           |
| 使用我的行銷活動建 短期 2 2 2 2 2 2 2 2 2 2 2 2 2 2 2 2 2 2                                                                                                    |           |
| 立您的實場專屬促銷     (MAR)     (MAR)     (MAR)     (MAR)     (MAR)     (MAR)     (MAR)     (MAR)       活動     (MAR)     (MAR)     (MAR)     (MAR)     (MAR)     (MAR)     (MAR)     (MAR)       活動     (MAR)     (MAR)     (MAR)     (MAR)     (MAR)     (MAR)     (MAR)                                                                                                    |           |
| 我的编址         我的编述         我的编述         》 想言回述单人编辑【编辑演览】!           如何编辑         如何编辑         今天11.44                                                                                                    |           |
|                                                                                                    |           |
| 武和忠規     東京計会会成     東京計会会成     東京計会会成     東京計会会成     東京計会会成     東京計会会成     東京計会会成     東京計会会成     東京計会会成     東京計会会成     東京計会会成     東京計会会成     東京計会会成     東京計会会成     東京計会会成     東京計会会成     東京計会会成     東京計会会成     東京計会会成     東京計会会成     東京計会会成     東京計会会成     東京計会会成     東京計会会成     東京計会会成     東京計会会成     東京     市会の     東京     市会の     東京     市会の     東京     市会の     東京     市会の     東京     市会の     東京     市会の     市会の     東京     市会の     市会の     東京     市会の     東京     市会の     東京     市会の     東京     市会の     東京     市会の     東京     市会の     市会の     東京     市会の     東京     市会の     東京     市会の     市会の      市会の     市会のの     市会のの     市会のの     市会のの     市会ののの     市会のののの     市会ののの        |           |
|                                                                                                    | 提供        |
| Reference Reference Refe | 服務,<br>及正 |

# 賣場營運管理建議

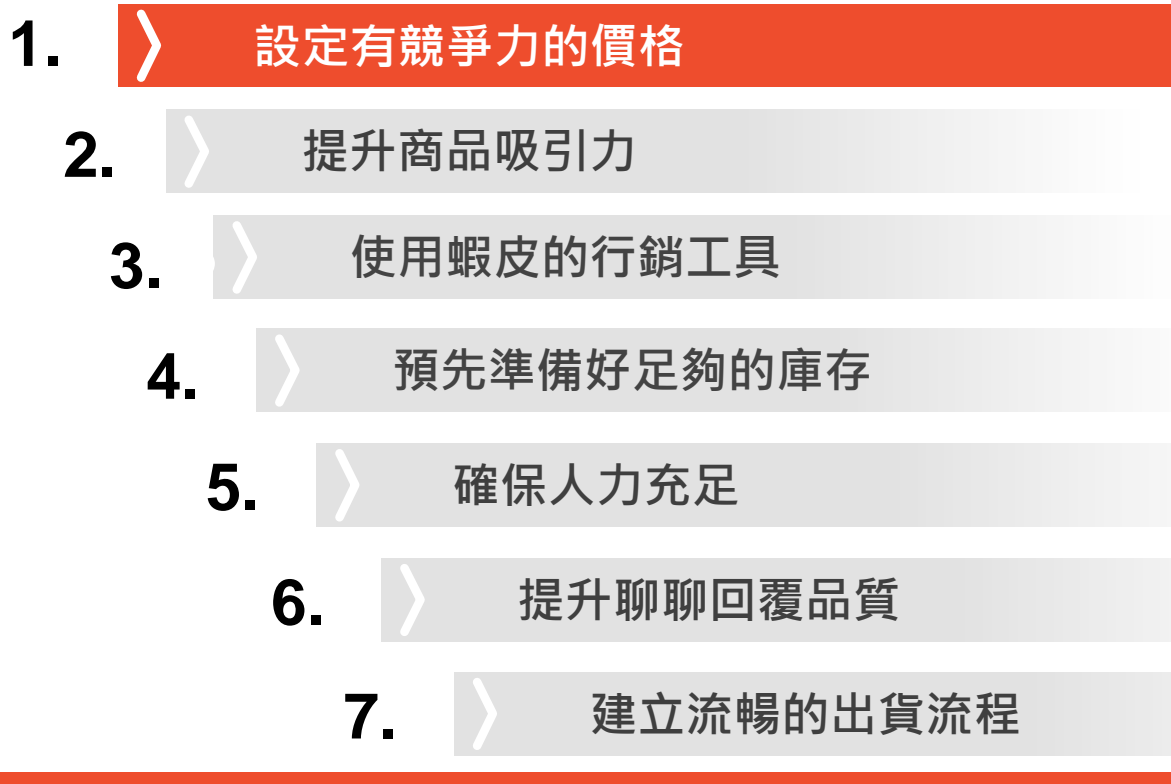

賣場營運管理建議

### 設定有競爭力的價格來吸引買家

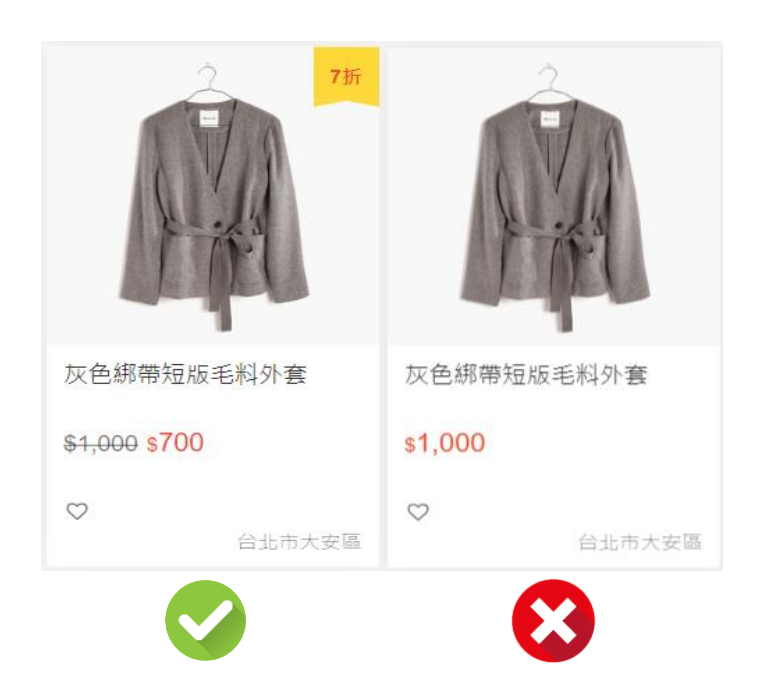

有兩種主要的定價策略,請根據您的商品類別、競爭對手和市場選擇合 適的策略:

#### 1. 降低商品本身價格

對於競爭較激烈的商品·若售價高於其他相似商品·較難吸引買 家購買

#### 2. 設定折扣價或優惠券

可以建立賣場專屬折扣或優惠券來吸引買家

### 設定優於競爭對手的價格・以確保競爭力

### 1 與蝦皮內其他賣場商品相比

### 2 查看於其他平台上競爭對手的價格

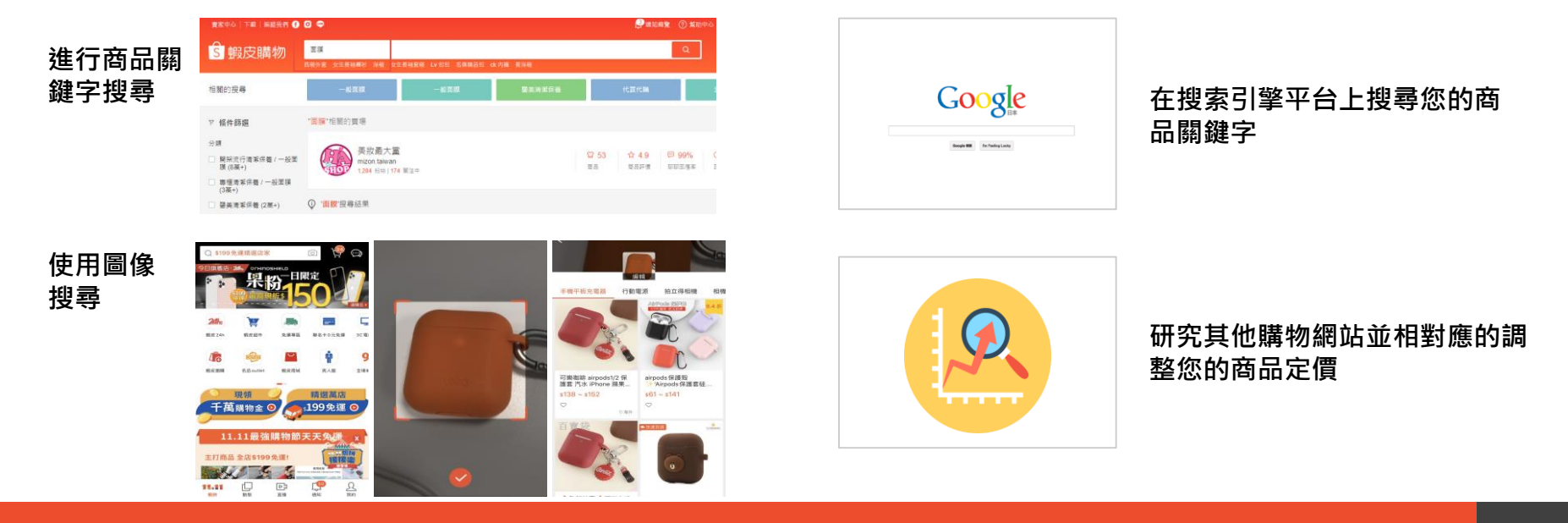

### 使用促銷或優惠券吸引買家

我的折扣活動

(1)

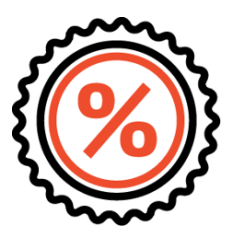

我的折扣活動可以讓您自行選定 活動期間並建立商品折扣

兩種折扣類型: 1.設定折扣金額 2.設定折扣%數 2 促銷組合

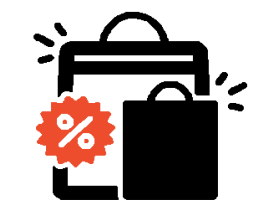

您可於賣家中心建立賣場專屬的 「促銷組合」優惠,讓買家能自 由搭配您賣場裡的組合商品並享 有折扣

促銷組合型式: 1.折扣固定% 2.折扣固定金額 3.組合價 3 我的折扣券

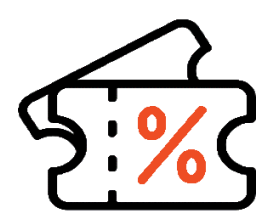

我的折扣券能夠協助賣家設計屬 於自己的折扣券及蝦幣回饋折扣 券。

兩種折扣券類型: 1.折扣券(賣場折扣券/商品折扣券) 2.蝦幣回饋折扣券

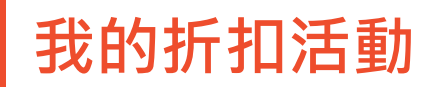

調降您的商品價格,以吸引更多的流量和銷售量

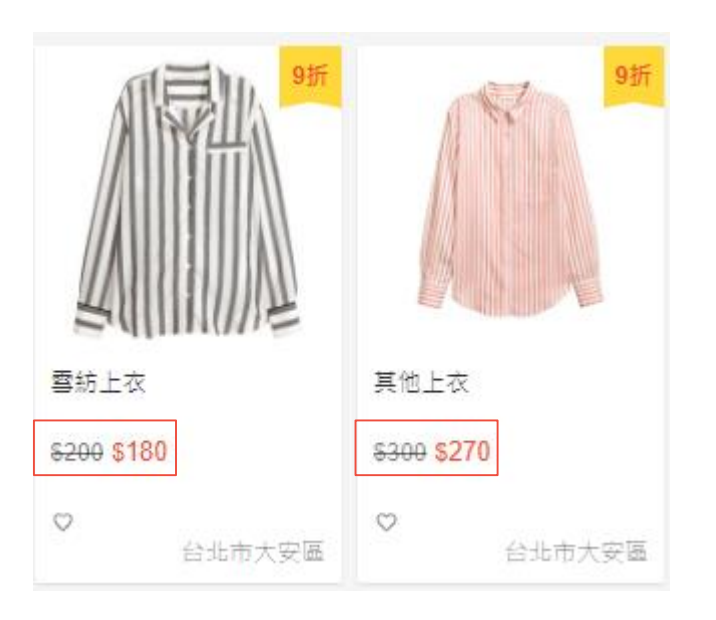

賣家可以設定有競爭力的價格來增加賣場流量和提升銷售量 當促銷活動期間開始時,您的商品頁面將會顯示促銷標籤。

您可以自行設定兩種折扣活動類型

- 折扣金額
- 折扣%數

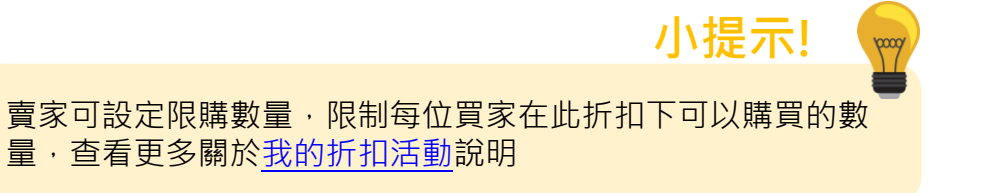

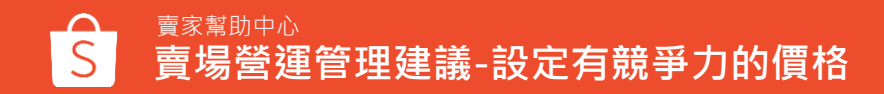

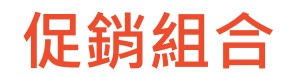

#### 建立促銷組合優惠活動,增加銷售讓買家買更多!

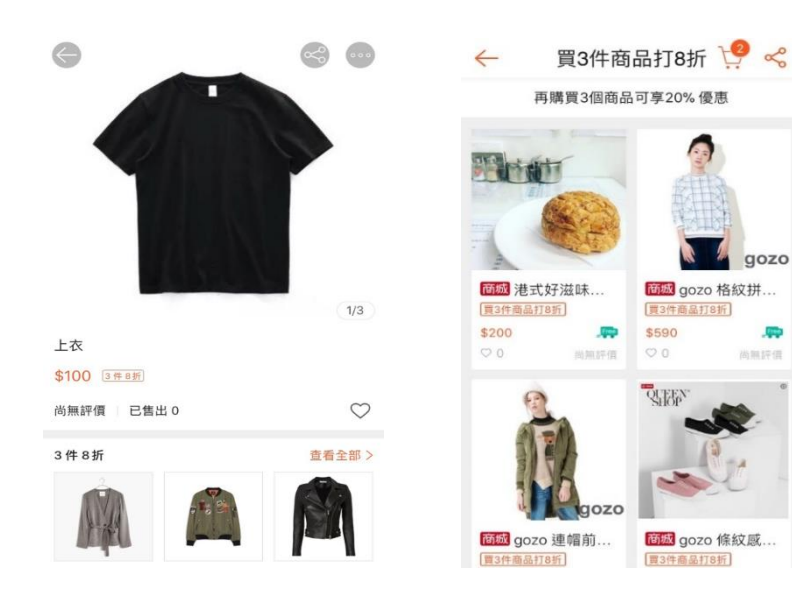

於賣家中心建立賣場專屬的「促銷組合」優惠·讓買家能自由搭配 您賣場裡的組合商品並享有折扣·增加商品曝光且有機會提升您的 銷售量!

促銷組合型式:

- 折扣固定% 購買X件商品可享Y%折扣 (如: 買3件 打8折)
- 折扣固定金額 購買X件商品可現折Y元(如: 買3件現折50元)
- 組合價-購買X件商品可享Y元組合價(如: 買3件可享800元組合價)

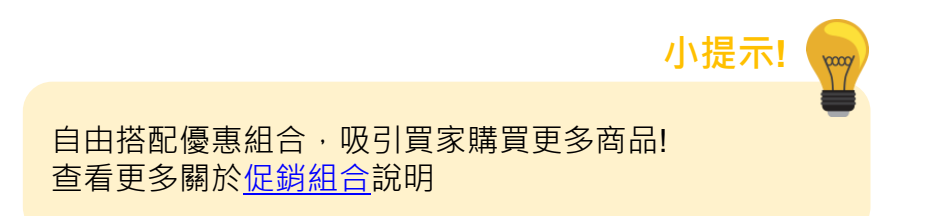

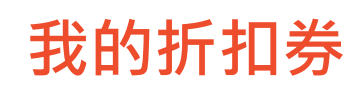

### 我的折扣券能夠協助賣家設計屬於自己賣場的折扣券及蝦幣回饋折扣券。

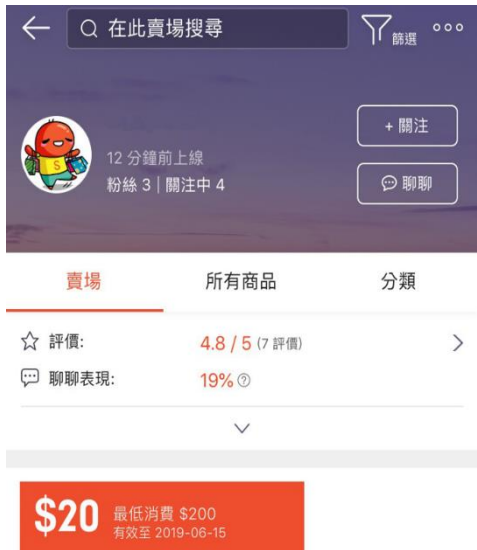

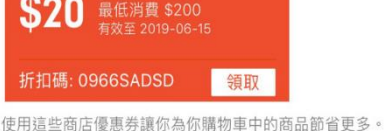

您可以輕鬆的創造只屬於您的賣場的折扣券,並自己 決定折扣額度、折扣期間以及折扣券數量。 您甚至可以為賣場中的某一項商品製作專屬的折扣券。

折扣券類型:

- 一般折扣券
- 蝦幣回饋折扣券

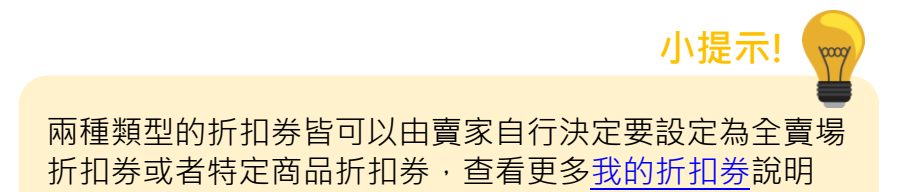

## 24

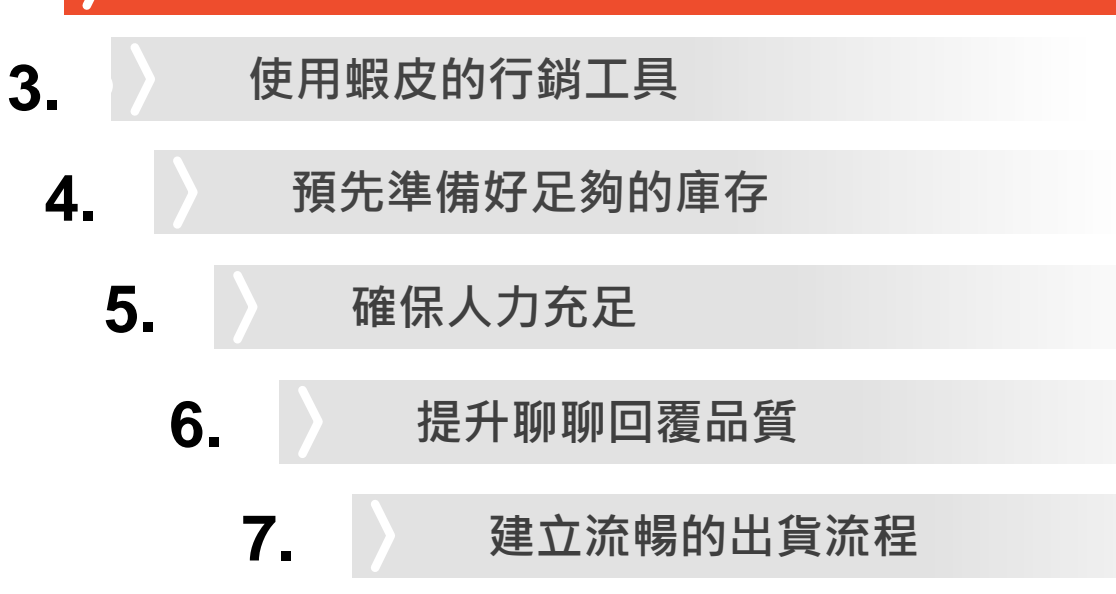

設定有吸引力的價格

提升商品吸引力

1.

2.

## 評估現有商品並提升商品品質

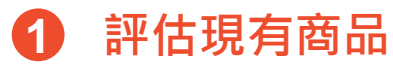

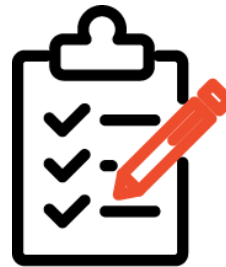

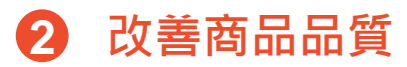

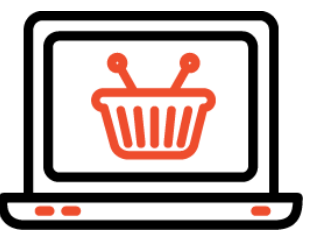

透過賣家中心我的儀表板功能可以查看賣場及商品詳細表現數據, 協助您做出有效的改善 您可以針對以下兩種類型的商品調整您的銷售策略:

1.最熱銷的商品

查看賣場內最熱銷的商品,並維持商品品質

#### 2.銷售較差的商品

透過商品診斷功能查看表現較差的商品並使用改善建議進行調整

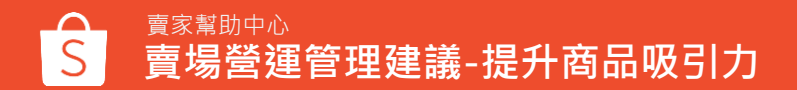

## 透過我的儀表板查看商品排名及表現

#### Step 1: 進入賣家中心,點選我的儀表板

#### Shopee 賣家中心 回到蔷版賣家中心 > 回 訂單答理 立即點入查看十月份蝦皮賣家規範及功能更新有哪些 我的銷售 🛈 不可錯過的蝦大課程從自學到專業級賣家 👫 訂算出會 银管/ 银歌 🖸 商品管理 我的儀表板(顯示資料至 12:00) 更多> 今日齊場數據總管(全部訂單) 我的商品 新讀簡品 已営出 の 不重複訪客( 頁面瀏覽數( \$ 0.00 3 3 禁實商品 和昨天出 -25.0... 🞍 和昨天比 -66.6... 🔸 ③ 我的行銷活動 我的行銷活動 訂單 ① 下單鏈換率 ① 0.00% 我的廣告 0 和昨天比 0.00%-數據中心 我的撞幌 我的總句 我的儀表板 銀行帳號 我的表現 立刻去儲值 / 數據中心 我的儀表板 賣家計分系統 我的表现 曹家計分系统 限時感恩回請季 ····하지:42.42 小提示 查看更多關於我的儀表板說明

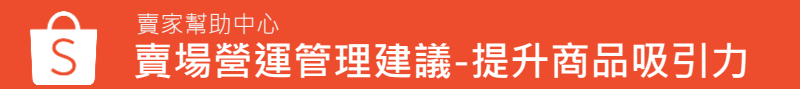

#### Step 2:於數據總覽頁面查看商品排名

| 商品排名  |        | 更多〉                        |                                |      |           |
|-------|--------|----------------------------|--------------------------------|------|-----------|
| 銷售額 🛈 | 售出件數   | <ol> <li>頁面瀏覽數(</li> </ol> | <ol> <li>付款訂單轉換率 ()</li> </ol> | 全部分類 |           |
| 排名    | 宿      | 122                        |                                |      | 銷售額       |
| 1     | e<br>۲ | xample Listing #1          | 1                              |      | \$ 35,186 |
| 2     |        | xample Listing #2          | 2                              | 1    | \$ 28,836 |

#### Step 3: 於商品頁面查看賣場商品表現

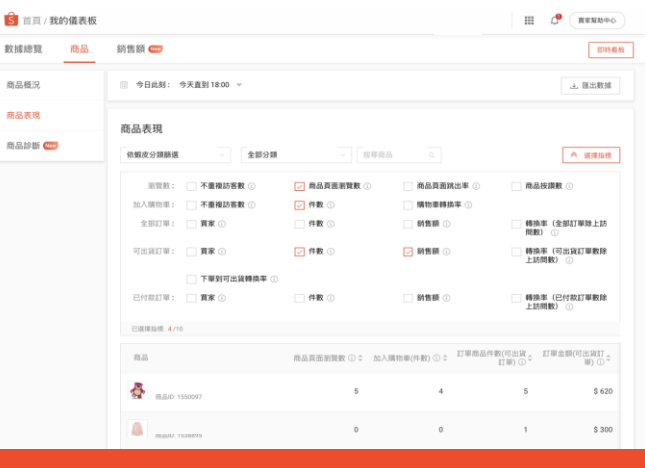

## 提升商品刊登品質

#### 專業的商品圖片

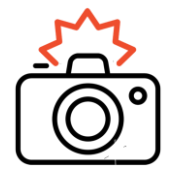

1

提供清晰且多種角度的商品圖片有 助於讓買家在購買時,更了解您的 商品

- 使用高解析度的照片
- 您可以拍攝商品的正面照及不同角度和方向的照
   片,提供買家更詳盡的商品資訊
- 建議在光線充足,且背景為白色的地方拍攝照片

#### 2

#### 詳細的商品描述

提供完整、詳細的商品描述能減 少買家對於您商品的問題

- 充分告知買家商品所有的相關資訊,包含產品特
   仓、材質、規格、尺寸、產地等基本資訊
- 其他相關資訊如洗滌方式、產品特色、相關認證
   等皆可放入詳情中,協助買家更瞭解商品

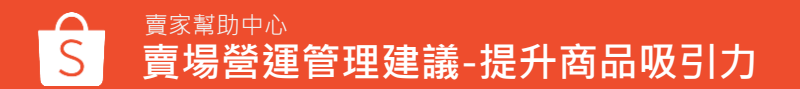

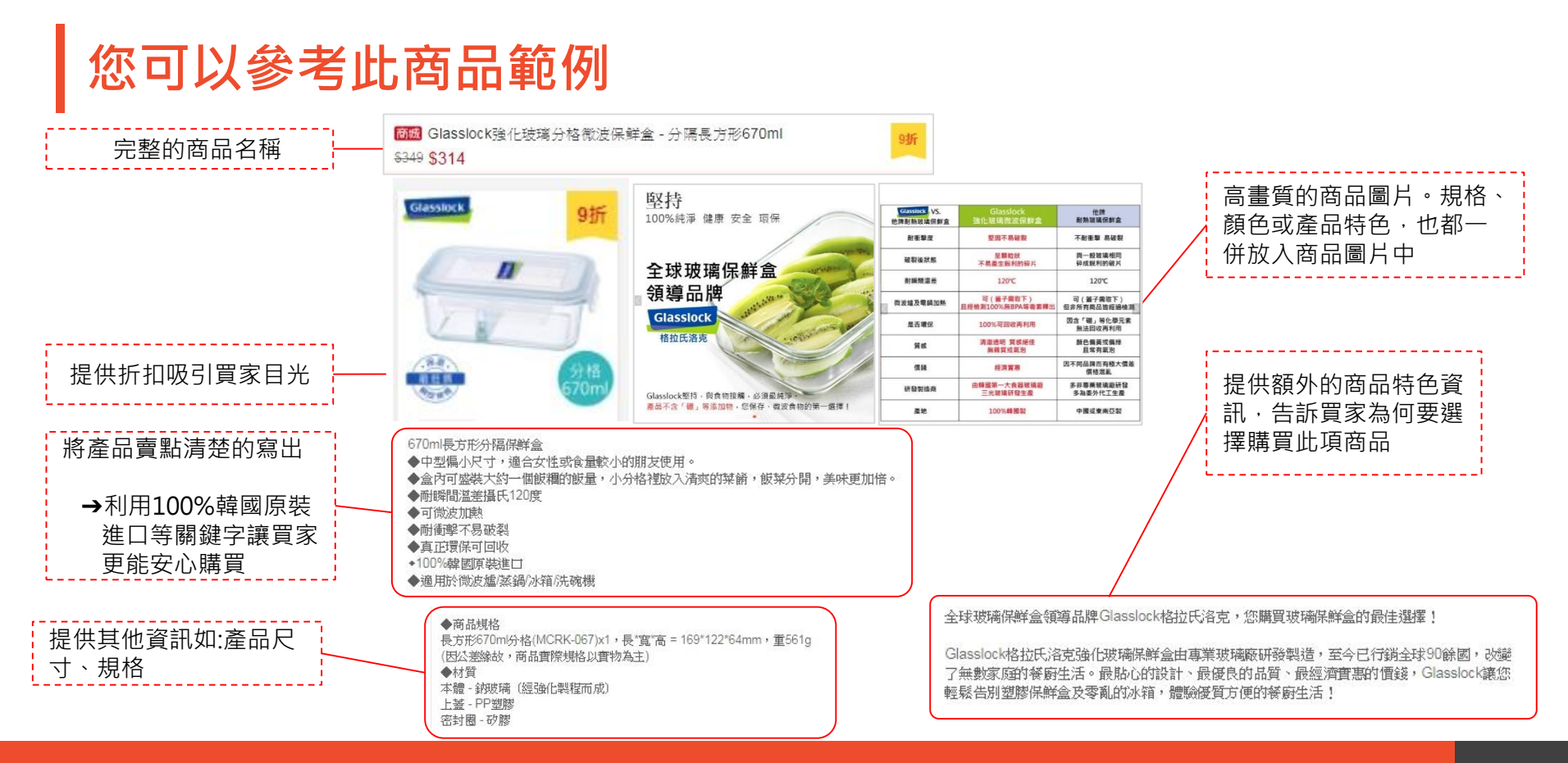

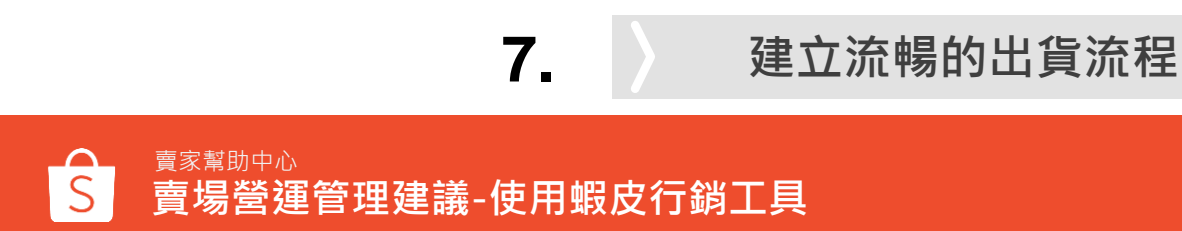

6.

設定有吸引力的價格

提升商品吸引力

使用蝦皮的行銷工具

預先準備好足夠的庫存

提升聊聊回覆品質

確保人力充足

賣場營運管理建議

1.

2.

3.

4.

5.

## 使用蝦皮行銷工具提升賣場營運表現

| 1 蝦皮限時特賣                                                        | 2 蝦皮直播                            | 3 蝦皮廣告                                                   |
|-----------------------------------------------------------------|-----------------------------------|----------------------------------------------------------|
| <b>F袋ASH</b><br><b>SALE</b><br>蝦皮限時特賣的版面會在蝦皮購<br>物的首頁中顯示・給您最好的曝 | 您可以透過蝦皮APP進行賣場直<br>播,能增進與粉絲們的互動,有 | 使用蝦皮廣告能讓您的賣場及商品出現在蝦皮搜尋結果頁面中較                             |
| 光機曾·您可以透過買家中心報<br>名賣場商品參加限時特賣活動                                 | 效提升曝光量還有機會獲得更多<br>銷售量!            | 為顯眼的位置出現,讓買家更容易注意到您的商品。<br>當買家點擊您的廣告時,蝦皮才<br>會向賣家收取廣告費用。 |

### 報名限時特賣提升商品能見度

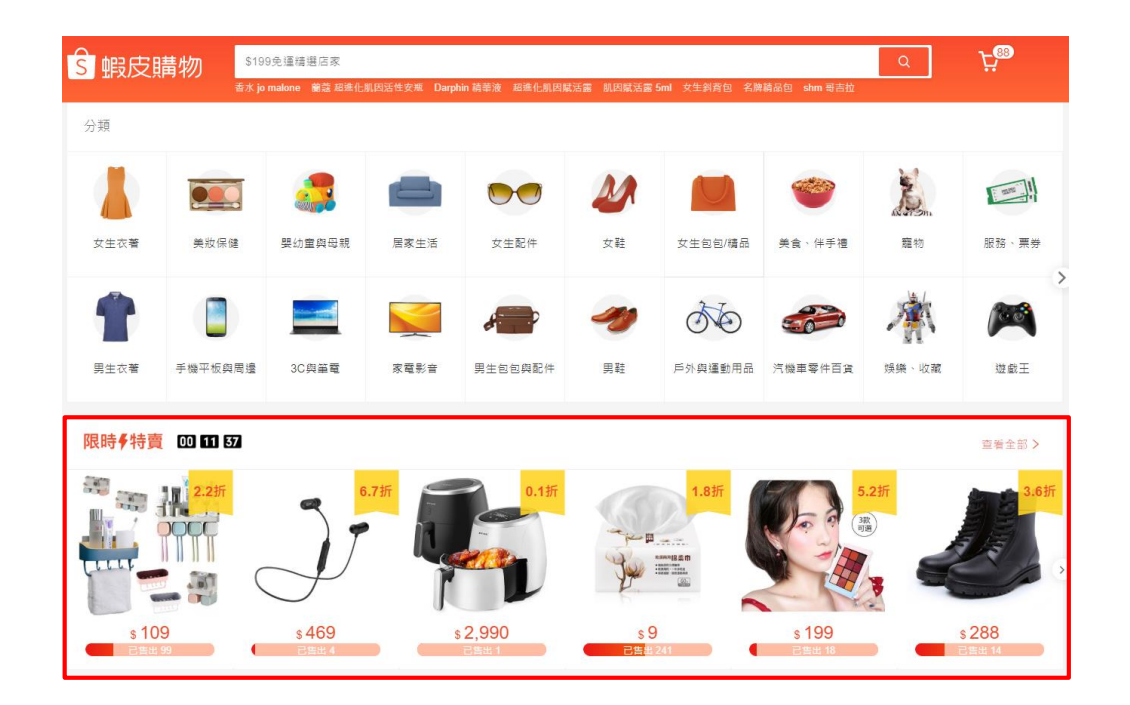

蝦皮限時特賣的版面會在蝦皮購物的首頁中 顯示,提供有吸引力的商品折扣,有助於增 加您的賣場及商品流量。 只要提報您最熱銷並符合活動要求的商品, 就可以增加商品被選中的機會。

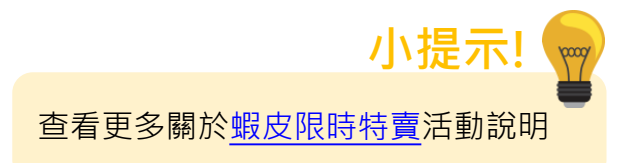

## 使用直播功能・創造更有吸引力的購物體驗

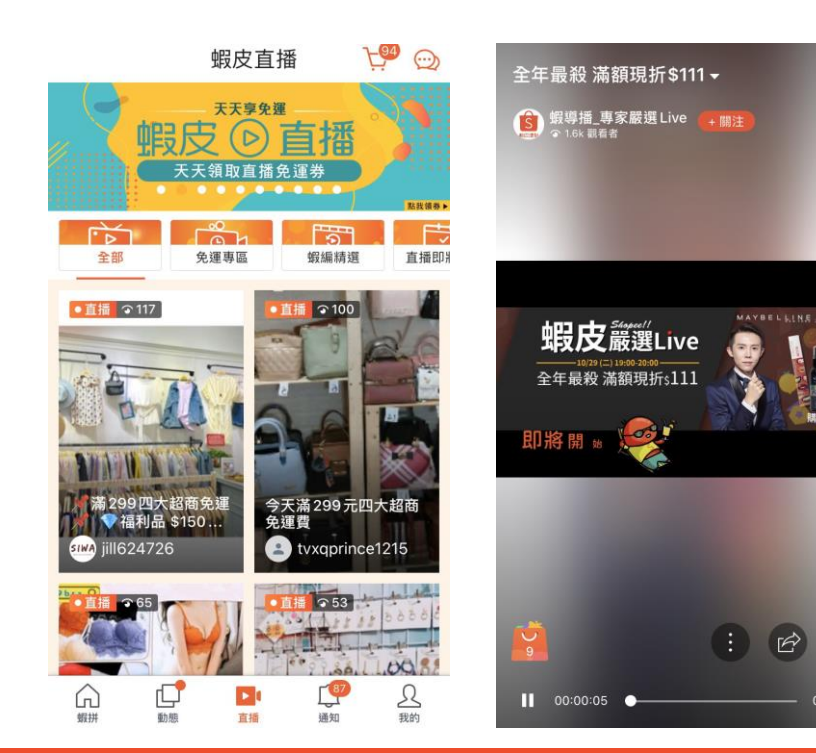

蝦皮直播功能可以讓賣家與買家進行即時的 互動,增加更有趣的購物體驗

於直播內 賣家可以:

- 自行建立直播主題
- 新增直播商品

#### 買家可以:

 $\heartsuit$ 

- 分享直播、於直播內留言
- 購買直播商品

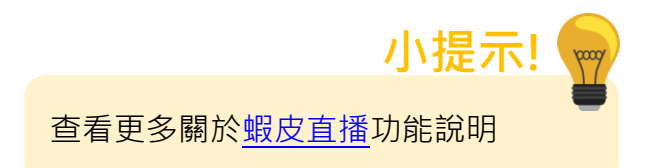

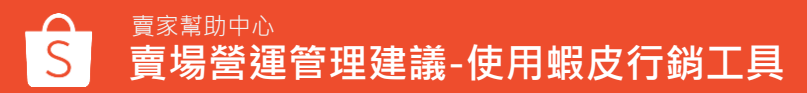

### 使用蝦皮廣告來增加商品曝光率和銷售量

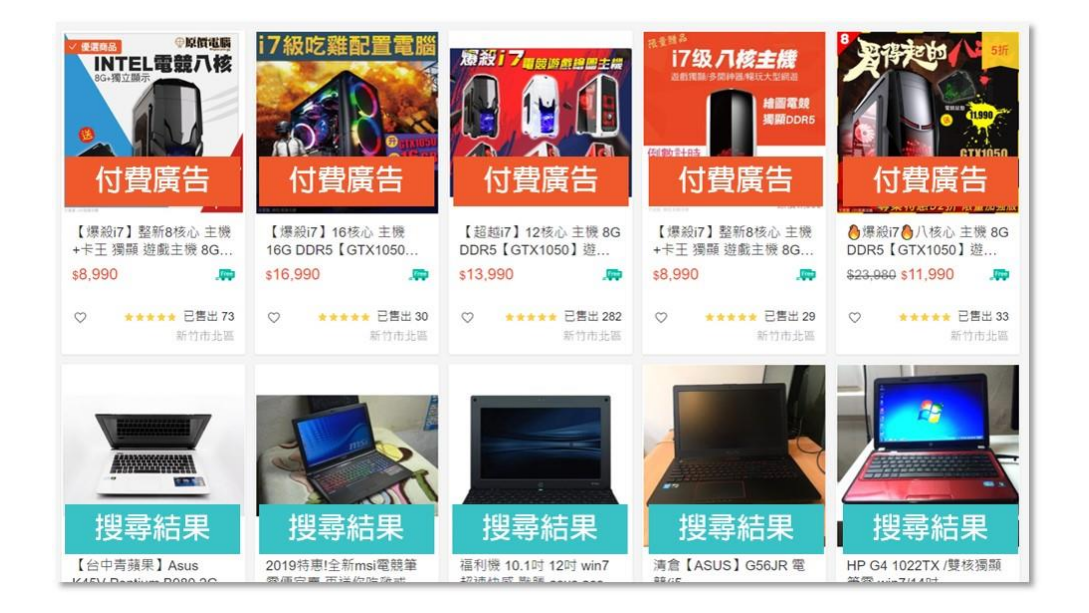

蝦皮提供三種廣告形式供賣家選擇: 關鍵字廣告、關聯廣告、賣場廣告。

使用蝦皮關鍵字廣告會讓您的商品顯示在搜尋結果較 顯眼的位置,能有效增加商品曝光及銷售,透過廣告 版位,也能夠更廣泛的觸及透過關鍵字搜尋商品的潛 在買家。

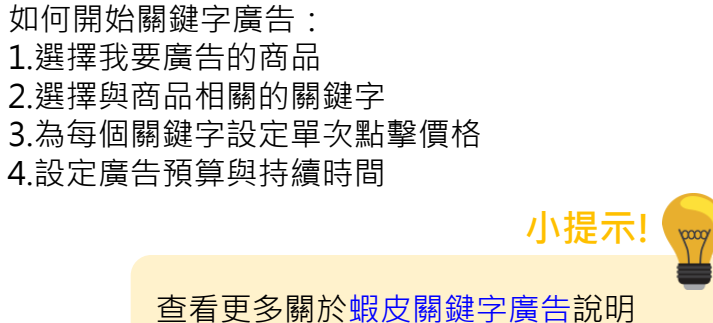

### 賣場營運管理建議

1.

### 設定有吸引力的價格

- 2. 提升商品吸引力
  - 3. 使用蝦皮的行銷工具
    - 4. 预先準備好足夠的庫存
      - 5. 確保人力充足
        - 6. 提升聊聊回覆品質
          - 7. 建立流暢的出貨流程

### 事先評估活動期間的商品庫存狀況

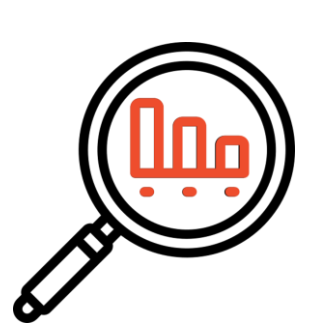

需求量預估

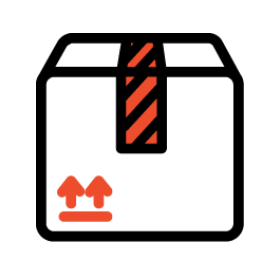

庫存規劃與控管

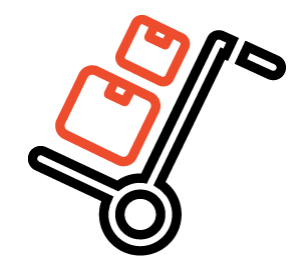

補充庫存

- 透過過去的銷售數據與經驗·評估 活動期間的商品需求量
- 規劃進貨&安全庫存

- 確認商品到貨時間並提前向供應商 叫貨
- 到貨後檢查商品品質
- 將各平台庫存分開控管
- 增加庫存更新頻率

- 各類商品皆必需補充庫存
- 根據您現有的庫存數量·決定進貨量
- 若商品為易腐壞的食品,務必確認保 存期限。其他種類商品也需確認商品 品質

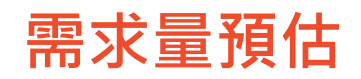

#### 以過去的活動銷售紀錄進行預估

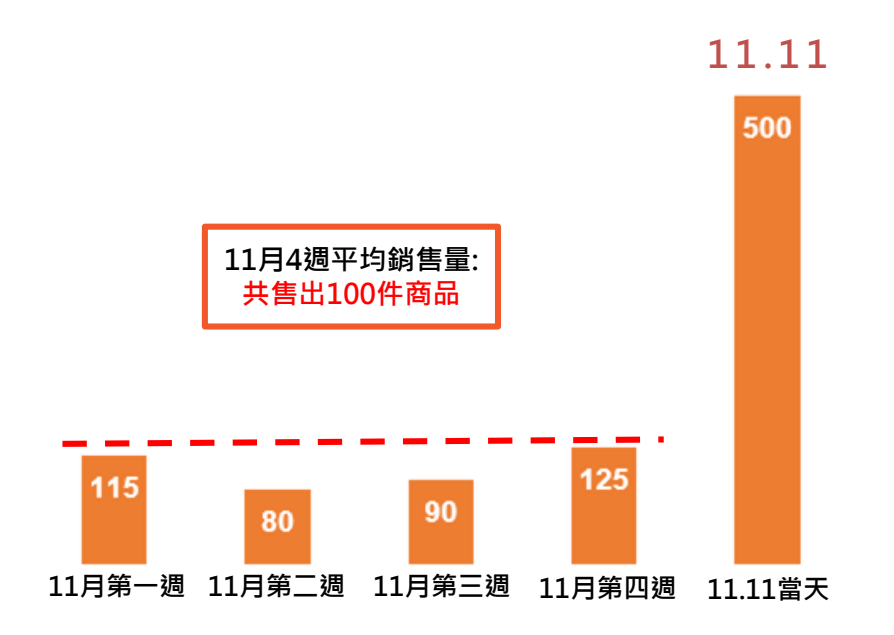

#### 需求量評估

#### 判斷各商品的需求量,您可以根據:

- 過往活動期間的銷售狀況
- 此次活動是否有安排曝光或廣告

#### 規劃進貨&安全庫存

蝦皮建議您除了進貨庫存,至少還需 要有20%以上的安全庫存,避免活動 期間訂單量超乎預期

- (100+500) x 120% = 720件庫存
- 您在6月份前至少需準備≥720件庫存

### 庫存規劃與品質控管

#### 確認商品到貨時間並提前向供應商叫貨

評估完所需的商品庫存數量後,需確認供應商交期時間和確定可以提供的數量,提前向供應商叫貨,以確保您有時間可以預先檢查商品品質和包裝商品

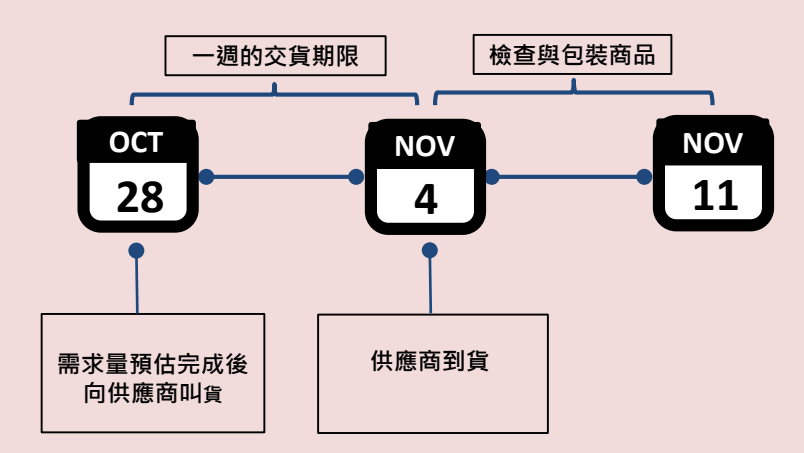

#### 將各平台庫存分開控管並增加庫存更新頻率

- 若您有同時經營多個平台,建議您可以依據每個 平台的銷售狀況,將庫存分開管理,避免超賣需 要調動其他平台庫存
- 依據您實際的庫存商品更新至蝦皮後台,並建議 每天至少更新一次庫存,以提高您的庫存準確度, 減少缺貨的狀況

蝦皮 庫存

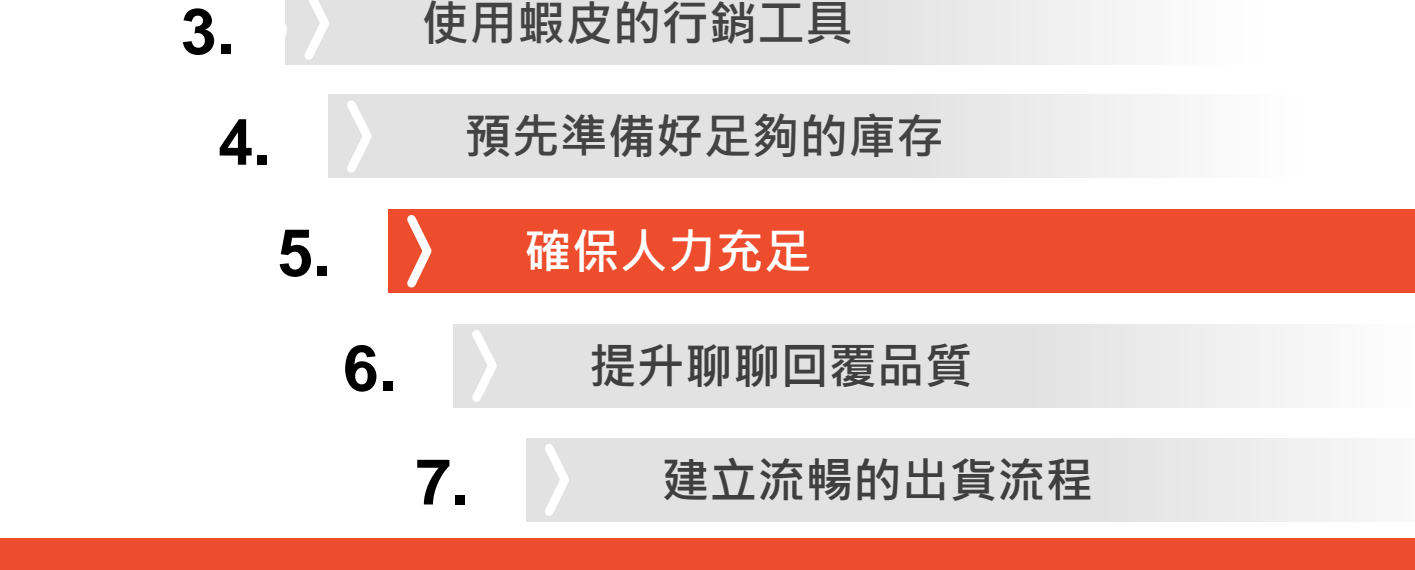

設定有吸引力的價格

提升商品吸引力

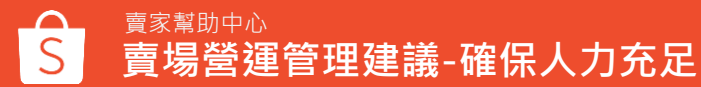

賣場營運管理建議

1.

2.

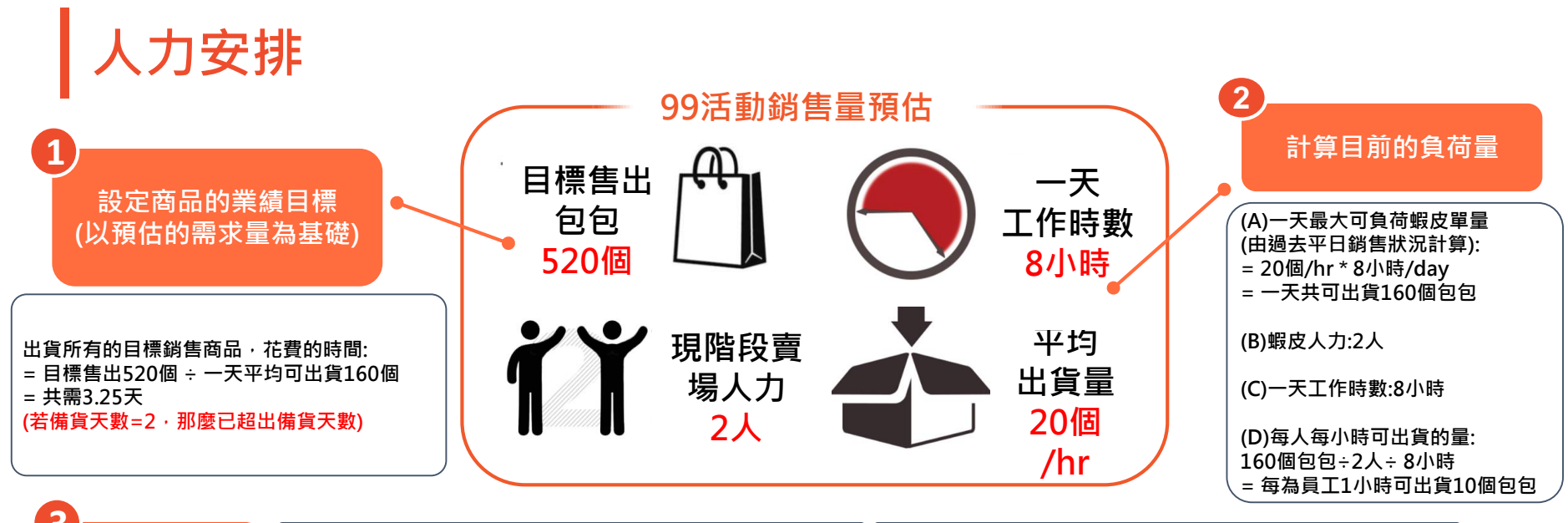

| シ                               | Plan 1:在活動開始前預先品檢和包裝商品                                                                                                    | Plan 2:在活動期間多雇用人力                                                                                                    |
|---------------------------------|----------------------------------------------------------------------------------------------------|----------------------------------------------------------------------------------------------------|
| 制定計畫<br>( <sub>確保</sub> ② >= ①) | 在活動開始前一週事先品檢和包裝商品,每天2小時,<br>便能事先包裝共200個包包:<br>= 2 小時*2 位員工* 平均1人每小時可包裝10個包包* 5<br>個工作天<br>= 200個包包<br>>>增加D,增加活動期間每位員工每小時的出貨量 | 在活動期間多雇用1位工讀生,1天可完成出貨的訂單便<br>能增加至240筆/天:<br>= 3位員工*平均一人每小時可包裝10件商品*一天工作<br>8小時<br>=一天共可出貨240筆訂單<br>>>提升B,提升活動當天可負荷的出貨量 |

### 制定活動期間各項工作的SOP流程·並確實將計畫告訴所有工作人員

若活動期間人力不足·將有可能導致延遲出貨、系統取消訂單及降低買家的購物滿意度

蝦皮建議您可以參考以下4點,管理您的賣場人力:

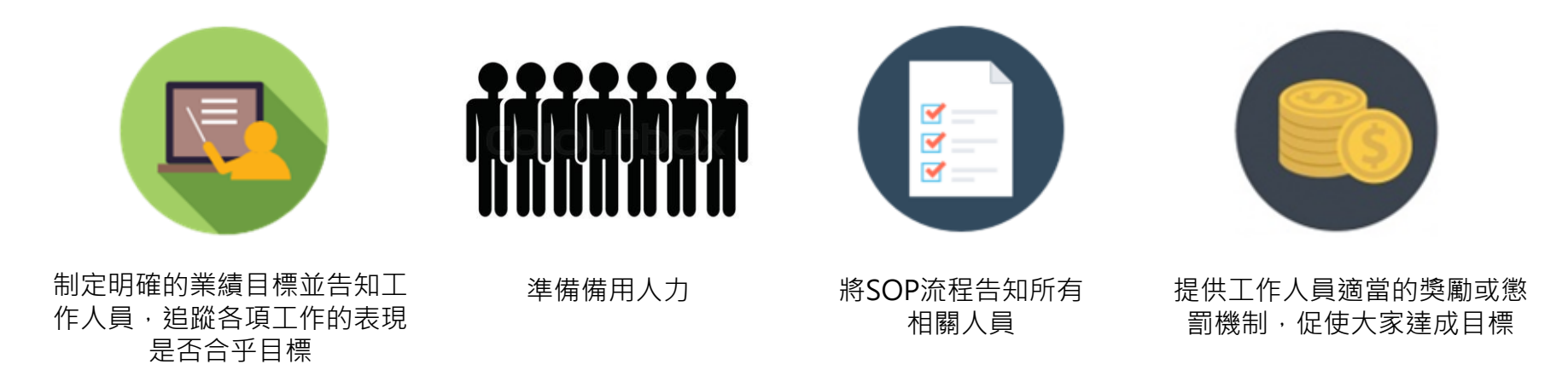

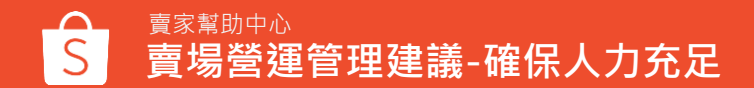

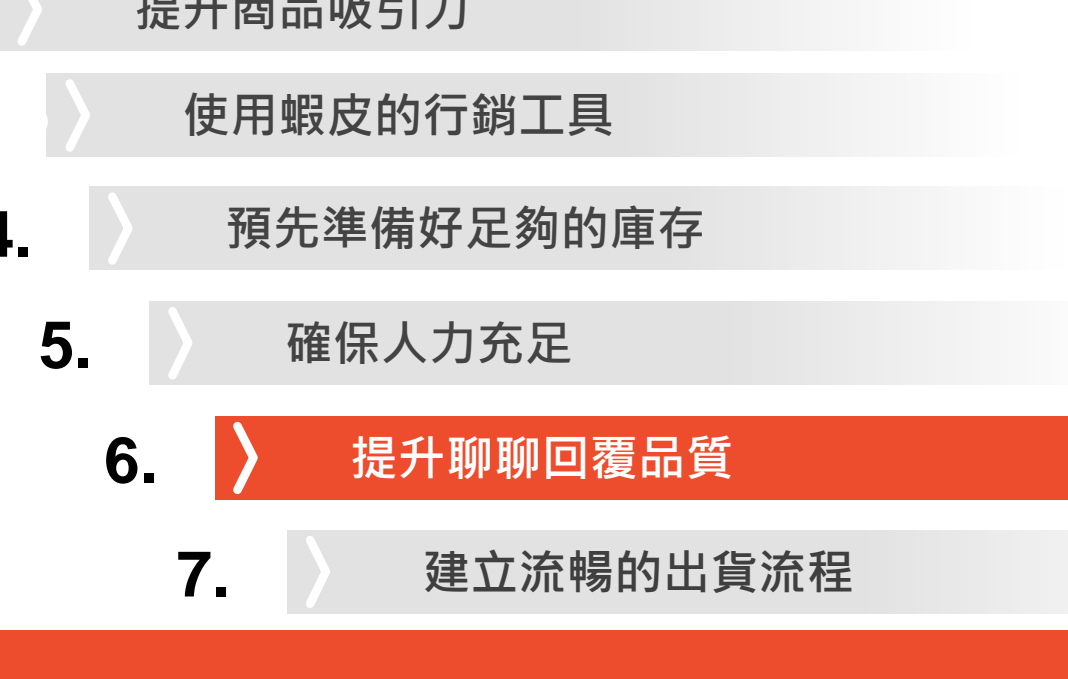

賣場營運管理建議

1.

- 提升商品吸引力 2.
  - 3.
    - 4.

### 使用網頁版聊聊有效管理買家訊息

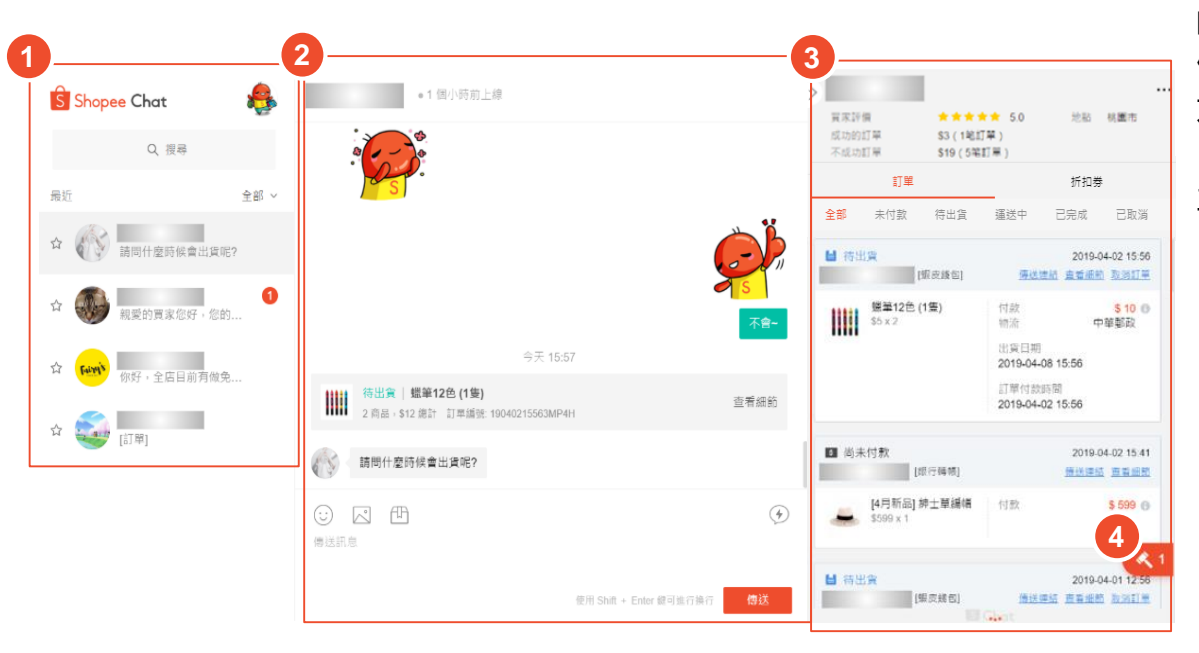

「聊聊」為蝦皮提供買賣雙方間溝通商品資訊 的管道之一

使用蝦皮賣家中心網頁版聊聊,可以幫助您更 方便、迅速和有效的管理買家訊息。

#### 主要功能:

- 1. 買家訊息: 顯示所有買家傳送的訊息
- 2. 聊聊視窗:點選買家訊息,會顯示與該 買家詳細的對話紀錄,賣家可以透過聊 聊視窗與買家對話
- 3. 買家訂單資訊&折扣券:顯示該買家的 所有訂單詳細資訊及折扣券紀錄

小提示!

4. 出價: 顯示該買家的出價紀錄

查看更多關於賣家網頁版聊聊說明

### 設定自動歡迎回覆訊息

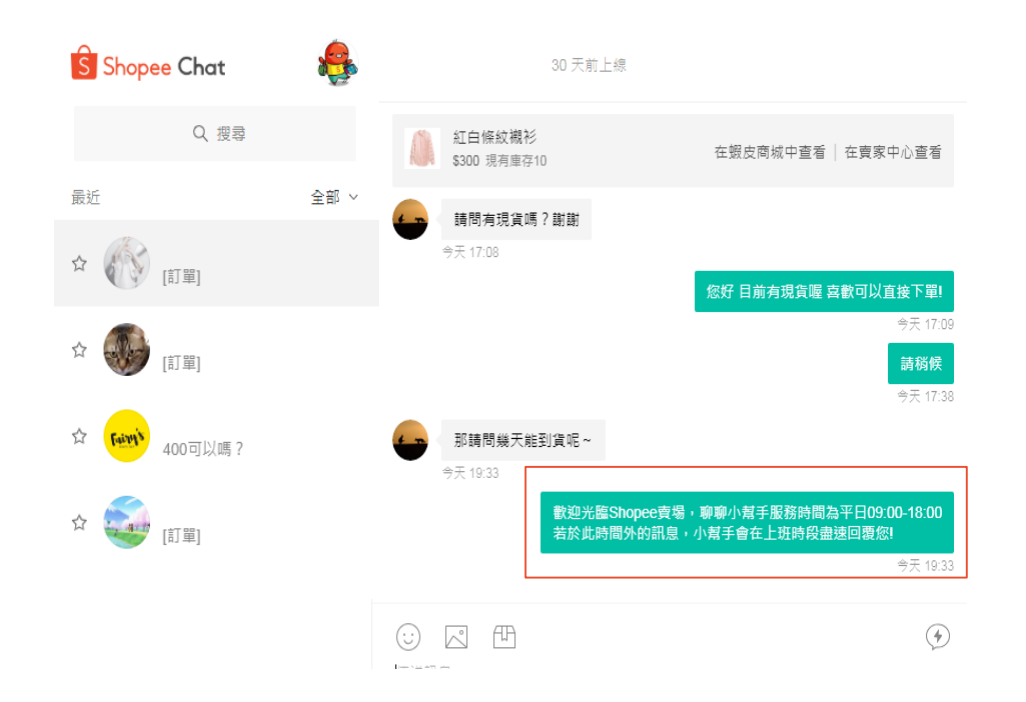

#### 在買家傳送聊聊訊息後,賣家會自動回覆事先設定 好的訊息。

#### (歡迎的自動回覆每天會為每位買家觸發一次)

- 設定友好的歡迎自動回覆訊息, 能讓買家有良好 的第一印象。
- 在自動回覆訊息中可以加上正在進行的賣場活動, 有機會獲得更多銷售量。

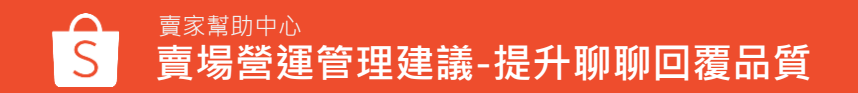

### 買家於聊聊內常見問題

於蝦皮聊聊內,買家較常與賣家溝通詢問之問題為以下三個項目:

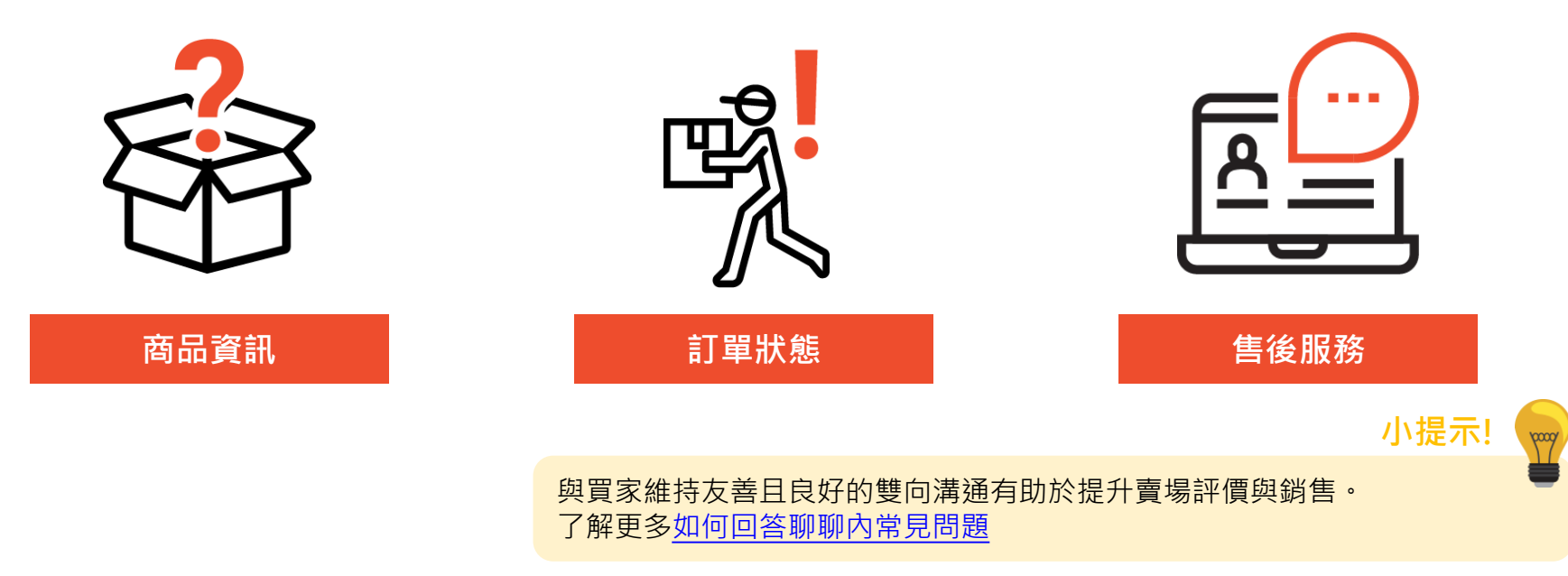

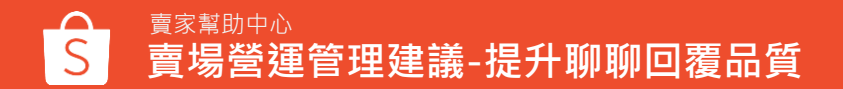

## 如何提供良好的賣場客戶服務

### 正確的聊聊回覆

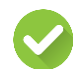

即時回覆且不遺漏買家的訊息

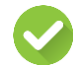

針對買家問題,提供清楚且正確的資訊, 以避免與買家產生溝通上的誤會

與買家維持友善且良好的雙向溝通

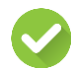

若買家於聊聊內使用不當言語(髒字、人身攻擊、 低俗或散播仇恨等字眼),建議您可以向蝦皮回 報此問題

### 錯誤的聊聊回覆

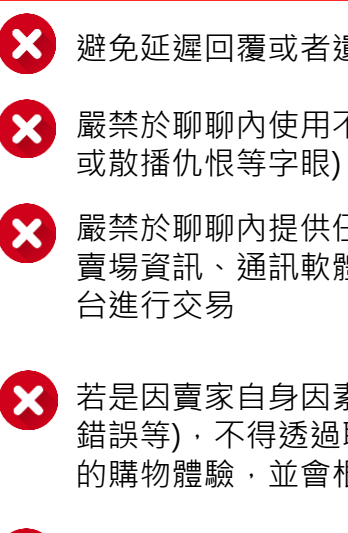

避免延遲回覆或者遺漏買家聊聊訊息

- 嚴禁於聊聊內使用不當言語(髒字、人身攻擊、低俗
- 嚴禁於聊聊內提供任何導外資訊(如:官方網站、友站 賣場資訊、通訊軟體等),引導買家至蝦皮以外的平
  - 若是因賣家自身因素(如:商品缺貨、損壞、價格設定 錯誤等),不得透過聊聊請買家取消訂單,造成不佳 的購物體驗,並會根據賣家計分系統給予計分

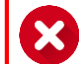

嚴禁於聊聊內提供個人資訊(電話號碼、銀行帳戶等)

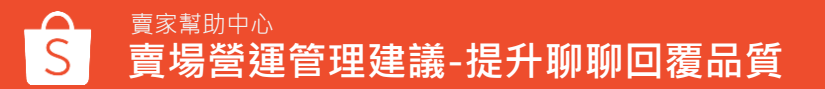

6.

7.

賣場營運管理建議

設定有吸引力的價格

提升商品吸引力

使用蝦皮的行銷工具

預先準備好足夠的庫存

提升聊聊回覆品質

建立流暢的出貨流程

確保人力充足

1.

2.

3.

4.

5.

## 正確且有效率的出貨流程的重要性

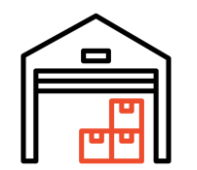

### 建立倉庫/儲貨地點

- 在貨架上貼上標籤,方便檢貨
- 相同的商品放在倉庫臨近區域,方便撿貨

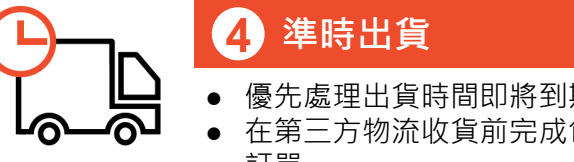

- 優先處理出貨時間即將到期的訂單
- 在第三方物流收貨前完成包裝所有該出貨 訂單

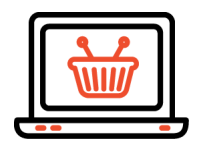

#### 訂單管理 2

- 即時更新訂單細節以確保準確性
- 即時查看您的訂單狀態
- 確保完成所有的訂單

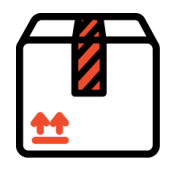

### 包裝

- 準備足夠的包裝用品
- 預先檢查與包裝熱賣商品以加快出貨

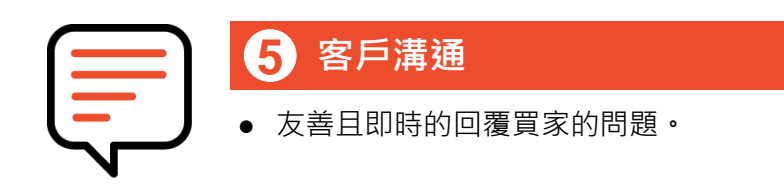

#### 正確的出貨您的商品,將有助於:

- 降低貨物在運送中損壞的機率
- 提升顧客滿意度,增加訂單成交的機會
- 避免退貨退款的情況,降低您的耗材成本

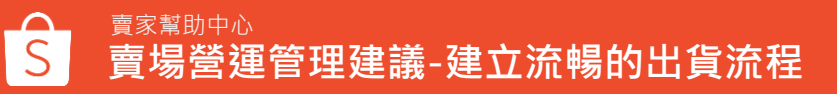

### 事先設定活動期間欲使用的物流方式

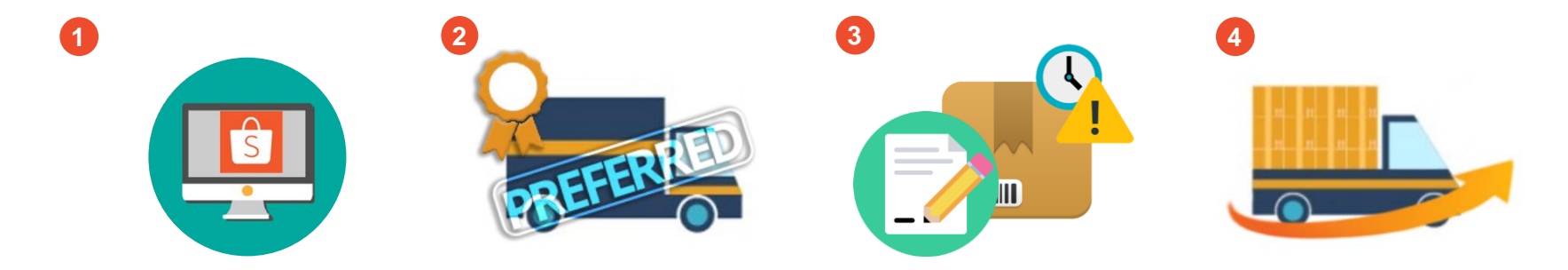

| 查看蝦皮提供的所有物流選項及<br>相關寄件方式                                                                | 至賣家中心開啟您想使<br>用的物流方式                 | > | 設定商品的出貨方式                                                                            | 善用批次出貨功能 · 大<br>量處理活動期間的訂單                                                                                            |
|-----------------------------------------------------------------------------------------|--------------------------------------|---|--------------------------------------------------------------------------------------|----------------------------------------------------------------------------------------------------|
| 您可以選擇使用蝦皮支援<br>(7-11、全家、萊爾富、<br>OK、黑貓宅急便)或非支<br>援物流(賣家宅配)<br>查看各家物流所提供的寄<br>件服務是否符合您的需求 | 前往賣家中心→賣場設定<br>→物流中心,選擇您想開<br>啟的物流選項 | • | 檢查賣場中商品的物流方<br>式是否正確<br>更新商品詳情,如重量、<br>尺寸等,確保符合包裹大<br>小限制<br>若有購買限制,也請明確<br>標示於商品詳情內 | <ul> <li>批次申請寄件編號/取貨:<br/>您可以批次申請超商寄件<br/>編號或大量申請黑貓取件<br/>服務</li> <li>批次出貨:批次列印寄件<br/>單,便能同時間大量完成<br/>出貨程序</li> </ul> |

小筆記:蝦皮建議您使用蝦皮支援物流,買賣雙方便可以透過手機app或電腦版賣家中心隨時掌握配送進度

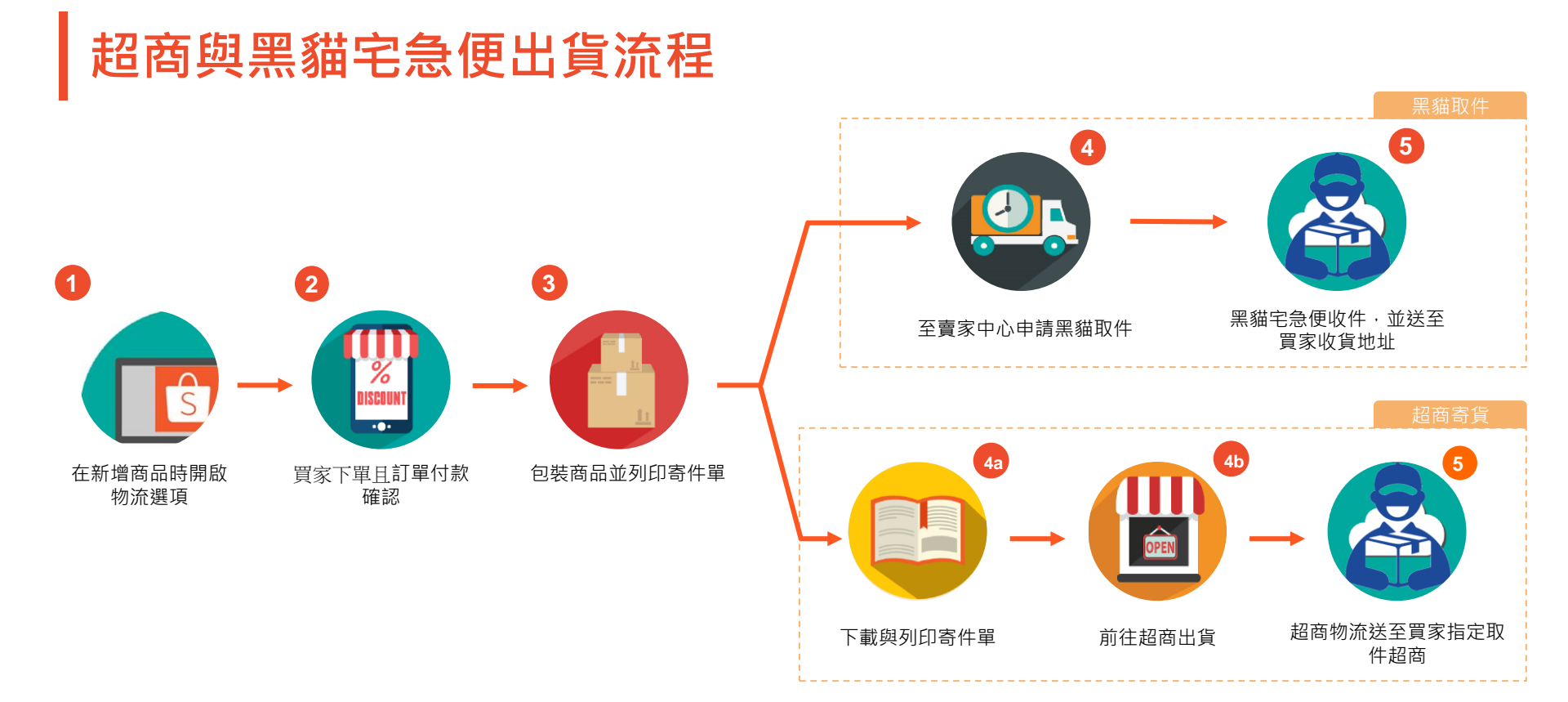

### 至賣家中心設定物流選項

#### 吉場 物流中心 铅定葡铅物选择面以及演费 查場介紹 回 物流中心 ③ 我的地址 蝦皮支援物流 蝦皮購物提供物流整合服務。你可以直接在APP內隨時掌握商品遞送進度。 🙆 賣場評價 🙆 我的表現 7-11 [貨到付款開設] 6 賣家計分系統 萊爾富 [貨到付款開啟] 設定 全家 [貨到付款開設] ◎ 曹場設定 局 陽私設定 黒貓宅急便 [貨到付款開飲] 6 聊聊設定 🙆 通知設定 OK Mart [貨到付款未開設] 偏戶 回 我的帳戶 更多物流方式 ii -🙆 密碼變更 • • 中華郵政 曹家宅配 iii 编輯 出省天數 一鍵修改所有架上商品的出貨天數

#### l. 蝦皮支援物流

若您選擇使用蝦皮提供的整合物流服務,可以協助您:

- 1. 隨時掌握訂單配送進度
- 2. 透過蝦皮賣家中心/app便能輕鬆安排所有出貨程序

3. 買家也可以追蹤自己的訂單寄送進度,協助提升顧客 滿意度

#### II. 更多物流方式

若您的商品需使用非支援物流寄送 · 您必需自行在寄件 時回填寄件編號 · 否則買家將無法透過蝦皮賣家中心 /app追蹤包裹

#### Ⅲ. 備貨天數

備貨天數為訂單成立到寄出商品的時間 · 您必須評估需要 多久的時間來準備出貨 · 再透過一鍵修改的功能 · 同時更 新您賣場內的所有商品 ·

請注意,您的備貨天數只能設定2天或7天以上(較長備貨)。

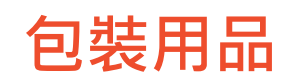

在您準備出貨商品前,務必確保您有足夠的包裝用品。基本的包裝用品應包含以下8項:

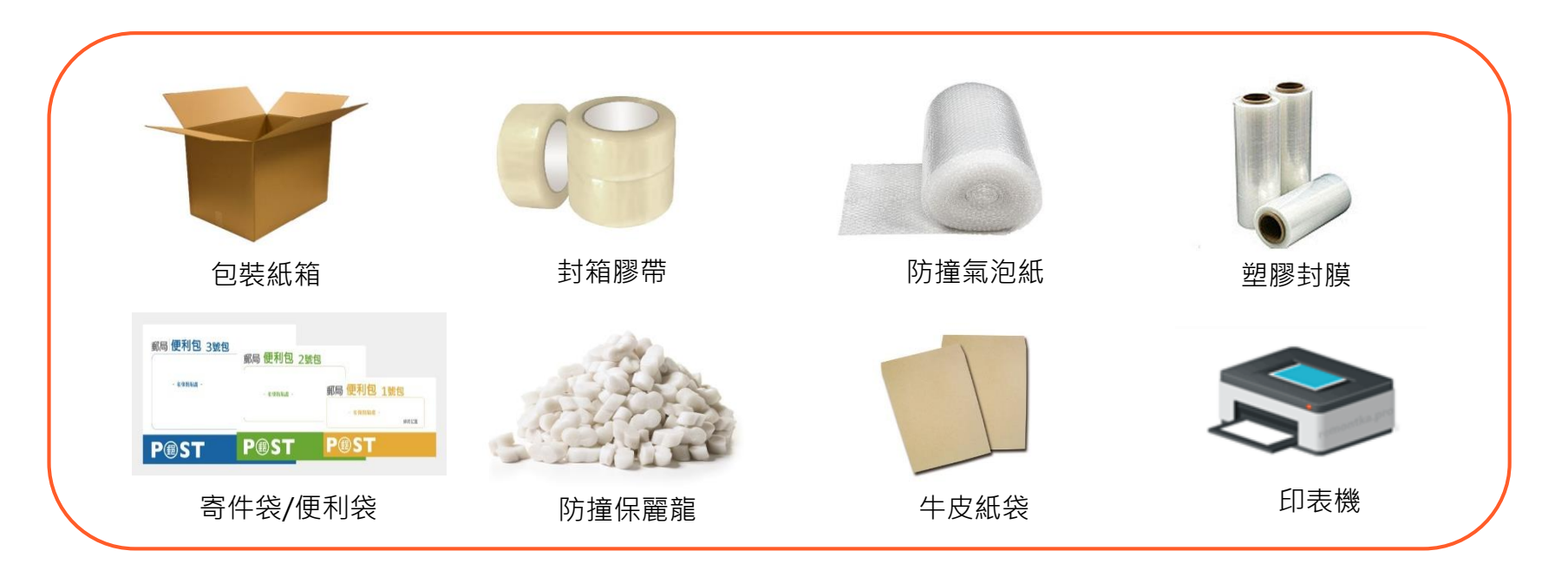

## 如何使用批次出貨功能?

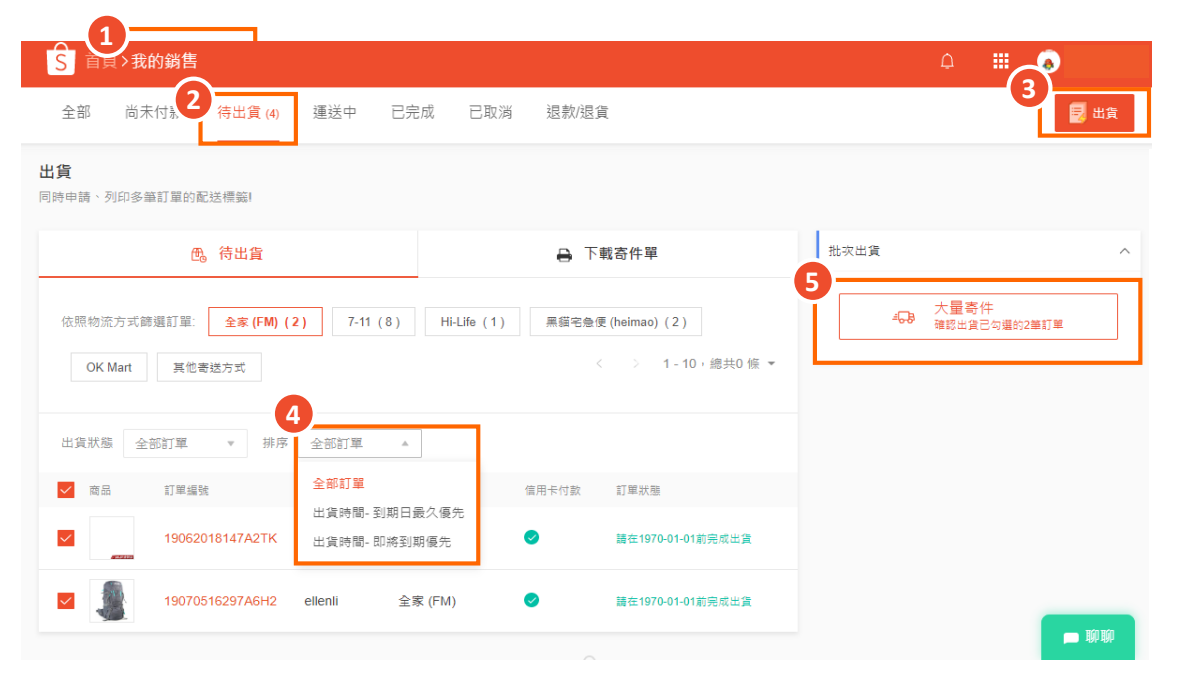

- 1. 進入賣家中心,點選我的銷售
- 2. 選擇"待出貨"欄位,查看訂單
- 3. 按下出貨鍵
- 4. 可依照出貨時間排序訂單
- 5. 在批次出貨欄位點選"大量寄件"

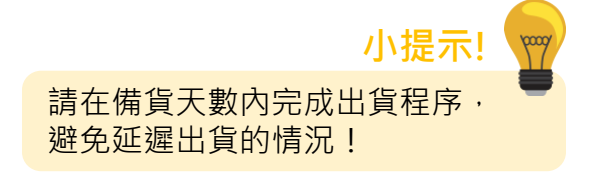

### 如何使用蝦皮的寄件單與撿貨單功能? 1/2

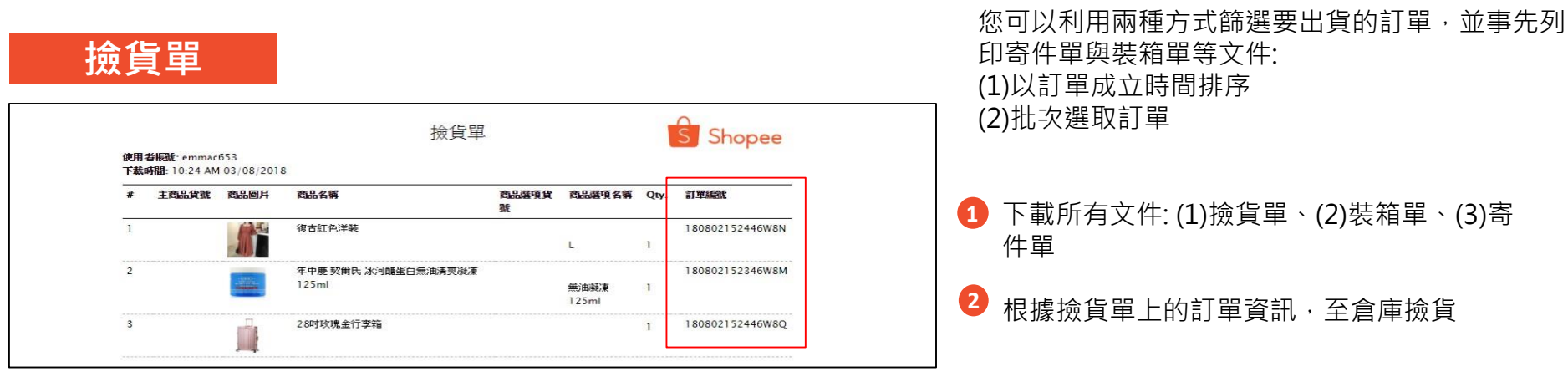

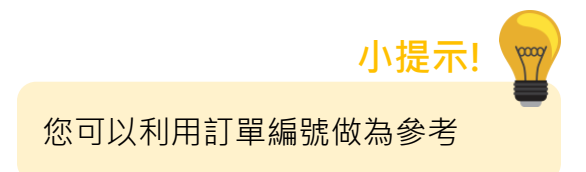

### 如何使用蝦皮的寄件單與撿貨單功能? 2/2

寄件單

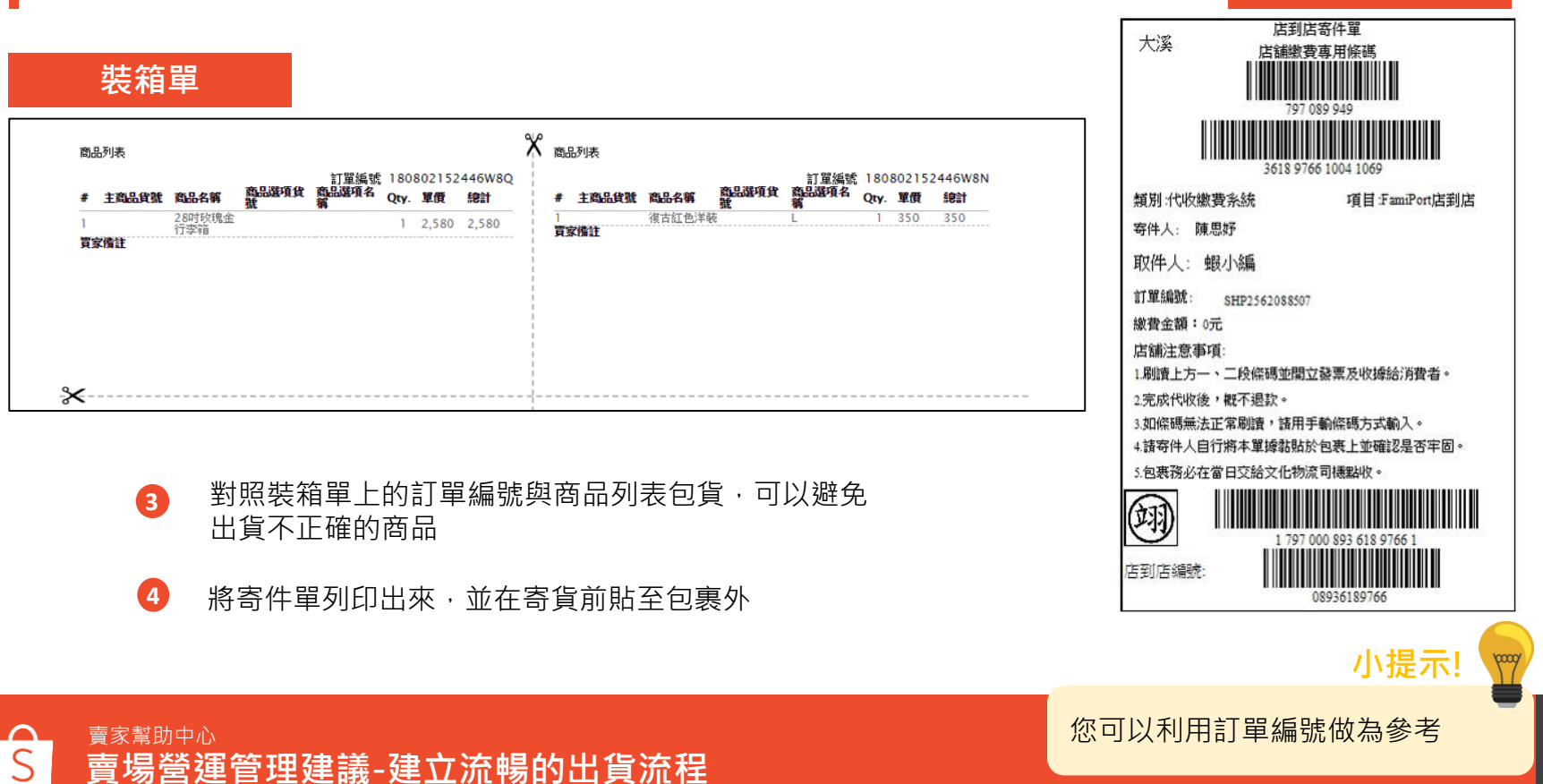

54

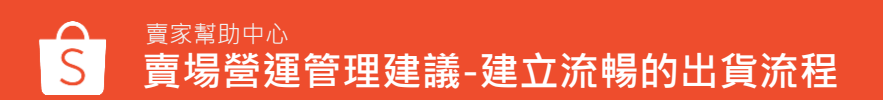

|                         | 11.00.00 |              |    | <u>A</u>         |
|-------------------------|----------|--------------|----|------------------|
| 315                     | 抽貨單      |              |    | S Shopee         |
| <b>R548</b>             |          | REGIST       | Q4 | 2058             |
| ENDERH                  |          | a.           | T. | 1800021524464/81 |
| 448.9888.23482<br>12341 | Beneral  | 6963<br>125m | T  | 180802152346₩8₩  |
| 2012/02/02/02/02        |          |              | 1  | 180082152445W8Q  |
|                         |          |              |    |                  |

2

6

人員負責處理

批次列印撿貨單,並指派相關

回日10月22 vinnau053 予約時間 10:24.09 05:05 · 18189 818

在活動開始前1~2週開始叫貨

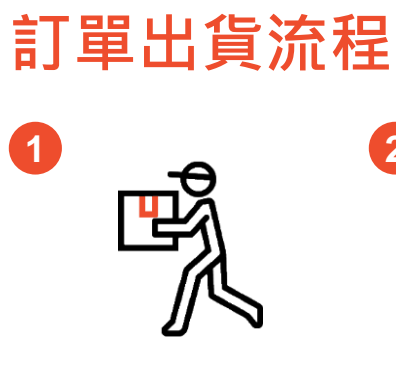

1

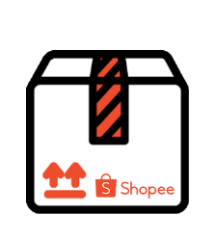

\*\*\*

貼上包裹

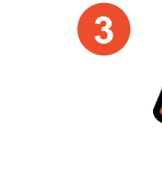

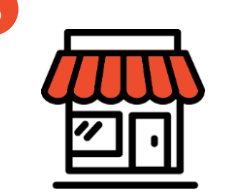

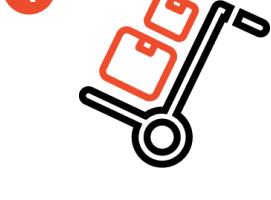

4

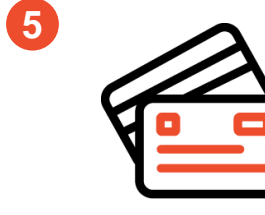

分配預計參與購物節的商品庫存

北京美作業

WH Sanforst H

批次列印寄件單,並對照寄件編號

將相同的商品放在倉庫臨近 區域·方便撿貨

8

準備一個區域專門來包裝訂單商 品·以及相關工具。包裝地點不 要離撿貨區太遠

#### 確保您的員工或臨時人力都熟悉 瞭解蝦皮的使用方式及出貨流程

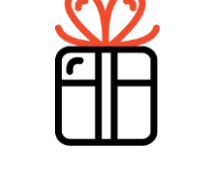

將商品完整包裝·並將相關單據一 同附上

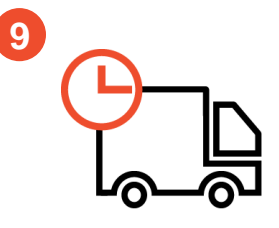

申請黑貓取件/超商寄件編號· 記得在申請前完成包裝

# 雙11&雙12購物節準備清單

## 用以下問題來檢視您是否已經做好活動事前準備

|   | 。<br>1993年1月1日日前一日日日日日日日日日日日日日日日日日日日日日日日日日日日日日日日日日 | 回答 |
|---|----------------------------------------------------|----|
| 1 | 我的商品價格是否有吸引力?如何確保商品價格有競爭力?                         |    |
| 2 | 我的熱銷商品是什麼?如何提升我的商品品質和吸引力?                          |    |
| 3 | 是否了解並使用蝦皮的行銷工具提升我的商品能見度?                           |    |
| 4 | 我有足夠的庫存和人力可以完成活動期間的銷售嗎?如果沒有 · 該如何規劃?               |    |
| 5 | 如何確保於活動期間能夠即時的回覆所有買家聊聊詢問?                          |    |
| 6 | 我是否已經安排好物流來處理活動期間的訂單?                              |    |

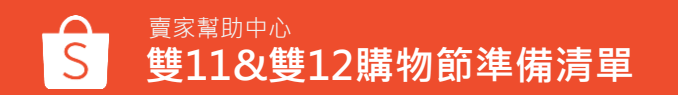

## 參考此清單·讓您在活動期間能獲得最大的效益

|                                                                                                    | 活動期間                                                                                                    |                                                                         |                                                                                                    |
|----------------------------------------------------------------------------------------------------|----------------------------------------------------------------------------------------------------|-------------------------------------------------------------------------|----------------------------------------------------------------------------------------------------|
| <ul> <li>行銷策略</li> <li>確認您的熱銷商品-<br/>使用我的儀表板查看</li> <li>設定有競爭力的價格-<br/>建立賣場專屬優惠和促銷</li> <li>使用蝦皮行銷工具-<br/>蝦皮限時特賣、蝦皮直播、<br/>蝦皮廣告</li> </ul> | <ul> <li>銷售準備</li> <li>預先準備好足夠的庫存 <ul> <li>庫存規劃與品質控管</li> </ul> </li> <li>使用網頁版聊聊提供良好的 客戶服務-設定友好的歡迎自 動回覆訊息,能讓買家有良 好的第一印象。</li> <li>人力需求預測與規劃</li> </ul> | <b>整體確認</b> <ul> <li>□ 參考p.57的六個問題</li> <li>□ 確認是否有p.11的四個問題</li> </ul> | 建立流暢的出貨流程<br>參考p.47的五個方法,即能正<br>確且有效率的完成出貨<br>活動結束後檢視<br>二處理退貨和退款訂單<br>二若有延遲或被系統取消的<br>訂單,了解原因並進行改<br>善 |
|                                                                                                    |                                                                                                    |                                                                         | □ 查看買家的反饋                                                                                               |

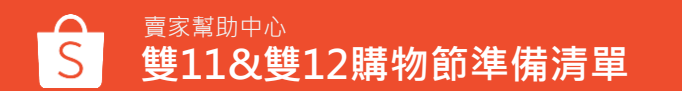

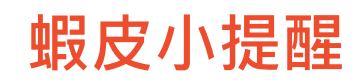

#### 系統自動取消訂單邏輯:

- 1.賣家在設定的備貨天數內,未申請超商寄件 編號或是黑貓取件,系統將於該備貨天數的 隔天自動取消訂單
- 2.賣家已申請超商寄件編號/黑貓取件+4天內 未成功交寄,系統也將於第5天自動取消訂單

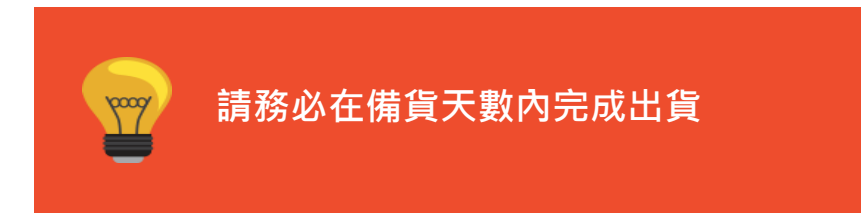

#### 出貨時間點邏輯:

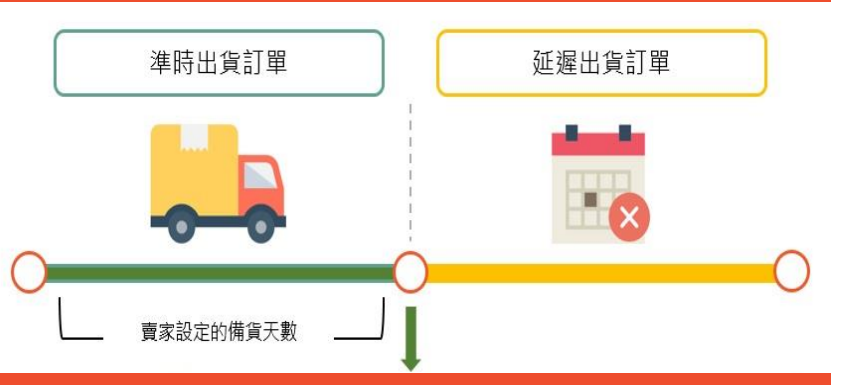

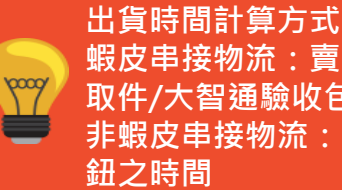

蝦皮串接物流:賣家至超商寄件/黑貓向賣家 取件/大智通驗收包裹時間 非蝦皮串接物流:賣家回壓單號並點選出貨按

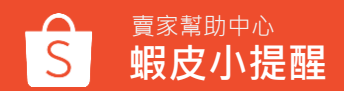

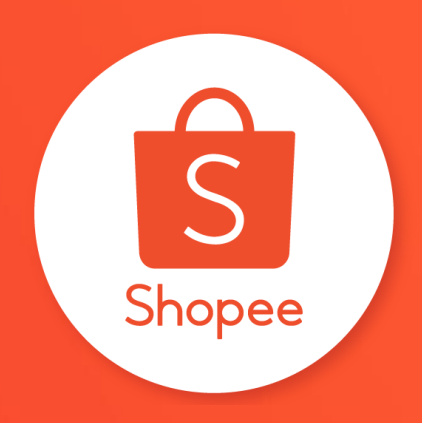

## 謝謝!

前往賣家幫助中心了解更多 https://seller.shopee.tw/edu/